# ドコモ アフィリエイト パートナー管理画面ガイド

2020/3/11 Update

## 目次

### ドコモアフィリエイト

- ドコモアフィリエイト・・・P3
   ドコモアフィリエイト登録フロー・・・・ P4
- 3. キャンペーン · · · P8

| キャンペーンの掲載までの流れ ・・・・・                            | P9  |
|-------------------------------------------------|-----|
| キャンペーンの参加申請・・・・・・・・・・・・・・・・・・・・・・・・・・・・・・・・・・・・ | P10 |
| 参加中のキャンペーンの詳細確認 ・・・・・                           | P12 |

4. 広告リンク・・・ P13

| 広告リンクリンクの取得フロー・・・・・・・・・・・・・・・・・・・・・・・・・・・・・・・・・・・・ | P14 |
|----------------------------------------------------|-----|
| リンク(画像/テキスト)の取得方法・・・・・・・・                          | P15 |

5. レポーティング・・・P17

| レポーティング概要・・・・・・・・・・・・・・・・・・・・・・・・・・・・・・・・・・・・       | P18 |
|-----------------------------------------------------|-----|
| パフォーマンスレポート・・・・・・・・・・・・・・・・・・・・・・・・・・・・・・・・・・・・     | P19 |
| データの取り込みとダウンロード・・・・・・・・・・・・・・・・・・・・・・・・・・・・・・・・・・・・ | P23 |
| CSVファイルダウンロード・・・・・・・・・・・・・・・・・・・・・・・・・・・・・・・・・・・・   | P24 |

| APIリンク・・・・・・・・・・・・・・・・・・・・・・・・・・・・・・・・・・・・         | P26 |
|----------------------------------------------------|-----|
| 成果承認日の確認・・・・・・・・・・・・・・・・・・・・・・・・・・・・・・・・・・・        | P27 |
| Pubrefデータの確認方法・・・・・・・・・・・・・・・・・・・・・・・・・・・・・・・・・・・・ | P28 |
| CSVデータの項目・・・・・・・・・・・・・・・・・・・・・・・・・・・・・・・・・・・・      | P30 |

#### 6. 支払い・・・ P31

| 確定報酬金額(請求書)の確認方法・・・・・・・・                    | P32 |
|---------------------------------------------|-----|
| 成果問い合わせ・・・・・・・・・・・・・・・・・・・・・・・・・・・・・・・・・・・・ | P33 |

### 7. ネットワーク設定・・・ P37

| ユーザー(会社)設定・・・・・                                     | P38 |
|-----------------------------------------------------|-----|
| アカウント設定・・・・・・・・・・・・・・・・・・・・・・・・・・・・・・・・・・・・         | P40 |
| 支払い設定・・・・・・・・・・・・・・・・・・・・・・・・・・・・・・・・・・・・           | P41 |
| 通知設定••••••                                          | P46 |
| WeHook&ポストバック設定・・・・・・・・・・・・・・・・・・・・・・・・・・・・・・・・・・・・ | P47 |

#### 8. その他···P48

| パスワードを忘れた場合・・・・・・・・・・・・・・・・・・・・・・ P4                | 9 |
|-----------------------------------------------------|---|
| ドコモアフィリエイトの退会・・・・・・・・・・・・・・・・・ P5                   | 0 |
| 注意事項(必ずお読みください)・・・・・・・・・・・・・・・・・・・・・・・・・・・・・・・・・・・・ | 1 |

# 1.ドコモアフィリエイト登録フロー

# ドコモアフィリエイト登録フロー

## ドコモアフィリエイト

### ドコモアフィリエイトの登録にはdアカウントが必要となります

- 1. ドコモアフィリエイトポートルサイトの登録はこちらをクリック
- 2. dアカウントのログインボタンをクリック後、dアカウントIDとパスワードを入力し、ログインをクリック
- 3. ドコモアフィリエイトの登録および、規約の同意にチェックを入れて登録をクリック
- 4. 管理画面が表示されたら登録完了となります(次にキャンペーンの参加申請をしてください: P8ページを参照)

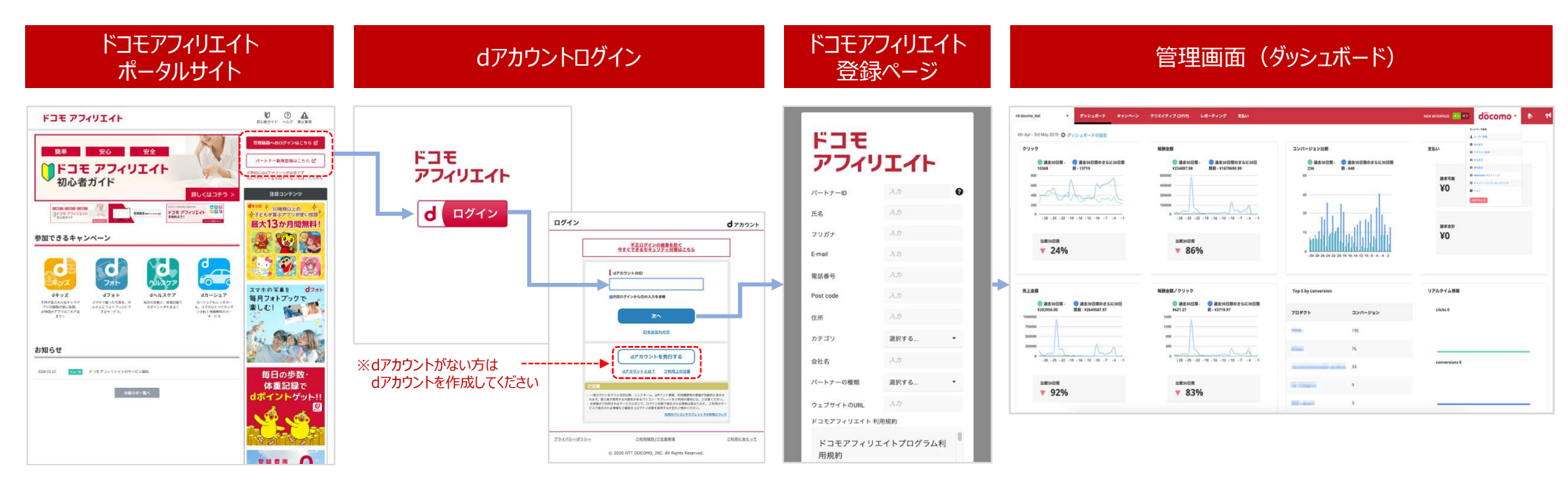

# 2.ダッシュボード

## ダッシュボード ~TOP画面①~

## ドコモアフィリエイト

### キャンペーン全体のパフォーマンスの把握

ログイン後 → 「ダッシュボード」 が表示

- 画面は左上部から順に「クリック」、「報酬金額」、「コンバージョン比較」、「支払い」、「売上金額」、「報酬金額/クリック」、「Top5 by conversion」、「リアルタイム情報」をグラフで表示
- ●「クリック」、「報酬金額」、「コンバージョン比較」、「売上金額」、「報酬金額/クリック」は過去7日間のデーターとさらに8~14日間前の7日間のデーターを比較

※期間はデフォルトは過去7日間が表示され、期間の変更は「ダッシュボードの設定」で今日(当日)と過去30日間が変更可能

| ダッシュボード キャンペーン<br>4th Ann - Srit May 2010                                                                                                    | 広告リンク レポーティング 支払い                                                                                             |                                                                | NEW INTERFACE #2 #7 ドコモ<br>アフィリエイト |
|----------------------------------------------------------------------------------------------------|----------------------------------------------------------------------------------------------------|----------------------------------------------------------------|------------------------------------|
| 10194         00000         10000         10000         10000         10000         10000         10000         10000         10000         10000         10000         10000         10000         10000         10000         10000         10000         10000         10000         10000         100000         10000         10000         10000         10000         10000         10000         10000         10000         10000         10000         10000         10000         10000         10000         10000         10000         10000         10000         10000         10000         10000         10000         10000         10000         10000         10000         10000         10000         10000         10000         10000         10000         10000         10000         10000         10000         10000         10000         10000         10000         10000         10000         10000         10000         10000         10000         10000         10000         10000         10000         10000         10000         10000         10000         10000         10000         10000         10000         10000         10000         10000         10000         10000         100000         10000         10000         < | 報酬金額                                                                                                    | コンバージョン比較                                                      | 支払い                                |
| 10368 BI-13719<br>10368 COM<br>400<br>200                                                                                                    | 40000<br>45000<br>15000                                                                                       |                                                                | ≌≉可照<br>登 <b>0</b>                 |
| 0 -28 -25 -22 -19 -16 -13 -10 -7 -4 -1<br>比較30日間<br>▼ 24%                                                                                                    | 0 -23 -25 -22 -19 -16 -13 -10 -7 -4 -1<br>₩₩30EM<br>₩ 86%                                                     | 30<br>15<br>- 30 28 26 24 22 20 18 16 14 12 10 - 8 - 6 - 4 - 2 | 养0<br><sup>醋本母科</sup>              |
| 売上金額                                                                                                    | 報酬金額/クリック                                                                                                    | Top 5 by conversion                                            | リアルタイム情報                           |
| <ul> <li>過去30日間-<br/>¥202950.00</li> <li>四前-¥2649587.97</li> </ul>                                                                                                    | <ul> <li>● 過去30日間 -</li> <li>● 過去30日間のさらに30日間</li> <li>¥621.27</li> <li>約 - ¥3719.97</li> <li>1600</li> </ul> | プロダクト コンパージョン                                                  | clicks 0                           |
| 50000                                                                                                    | 800                                                                                                    | 195                                                            |                                    |
| 250000                                                                                                    | 400                                                                                                    | 76                                                             |                                    |
| +28 -23 -22 -19 -16 -13 -10 -7 -4 -1                                                                                                    | 28 - 25 - 22 - 19 - 16 - 15 - 10 - 7 - 4 - 1                                                                  | 33                                                             | conversions 0                      |
| 比較30日間<br><b>▼ 92%</b>                                                                                                    | ±±#30日間<br>▼ 83%                                                                                              | 9                                                              |                                    |
|                                                                                                    |                                                                                                    | 3                                                              |                                    |

# ダッシュボード ~TOP画面②~

## ドコモアフィリエイト

### キャンペーン全体のパフォーマンスの把握

ログイン後 → 「ダッシュボード」 が表示

①ナビゲーションバー/②ドコモアフィリエイト タブから、各詳細ページへ遷移可能

| 1                                                                                                    |                                                                                                    |                                                                          | 2                                                                          |                     |                                                                                                    |
|----------------------------------------------------------------------------------------------------|----------------------------------------------------------------------------------------------------|--------------------------------------------------------------------------|----------------------------------------------------------------------------|---------------------|----------------------------------------------------------------------------------------------------|
| ダッシュボード         キャンペーン           4th Apr - 3rd May 2019         ● ダッシュボードの設定                                   | 広告リンク レポーティング 支払い                                                                                                    |                                                                          | NEW INTERFACE                                                              | 12 Fコモ<br>アフイリエイト シ | ① ナビゲーションバー                                                                                                    |
| クリック<br>● 過去30日間 -<br>1056 町 - 13779<br>0<br>- 28 - 25 - 22 - 19 - 16 - 13 - 10 - 7 - 4 - 1<br>比校30日間<br>▼ 24% | High difference of the second difference of the second difference of th                                                                                                    | コンバージョン比較<br>● 26 00 0 0 0 0 0 0 0 0 0 0 0 0 0 0 0 0 0                   | <u></u> та<br>1840<br>1840<br>1840<br>1840<br>1840<br>1840<br>1840<br>1840 | ▲                   | <ul> <li>ダッシュボート:現在表示されている画面</li> <li>キャンペーン:各サービスのキャンペーンの申請や報酬確認など</li> <li>レポーティング:獲得状況のレポートの確認</li> <li>支払い:報酬額やお支払い状況の確認</li> <li>広告リンク:トラッキングリンクやクリエイティブリンクの取得</li> <li>ネットワーク設定</li> <li>ユーザー(会社)設定:アカウント情報、ご連絡先などの情報設定</li> </ul> |
| 先上金額<br>・<br>・<br>変はま30日間<br>・<br>なとな9587.97<br>・<br>・<br>26 - 25 - 22 - 19 - 16 - 13 - 10 - 7 - 4 - 1         | 戦闘金観/クリック<br>・ 過去30日間・<br>1621.27<br>1000<br>1000<br>100 | Tロダクト         コンパージョン           195         195           105         33 | リアルタイム情報<br>clicks 0<br>conversions 0                                      |                     | <ul> <li>アカウント設定:アカウント作成時の情報設定</li> <li>支払い設定:報酬のお振込み口座の設定</li> <li>通知設定:各条件をメールなどで通知する設定</li> </ul>                                                                                                    |
| ±₩3088<br>▼ 92%                                                                                                | ±k#308≋<br>▼ 83%                                                                                                    | 9                                                                        |                                                                            |                     | <ul> <li>Whebhook@Nストバック: 通知元と通知内谷の設定</li> <li>ヘルプ:リンク先は英語版のみとなります</li> </ul>                                                                                                    |

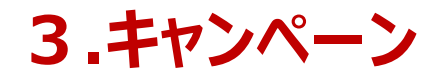

# キャンペーン ~掲載までの流れ~

### ドコモアフィリエイト

# ドコモアフィリエイトの掲載を開始するまでの必要ステップ (dアカウントログイン → サインアップページ登録 → 各サービスへの申請)

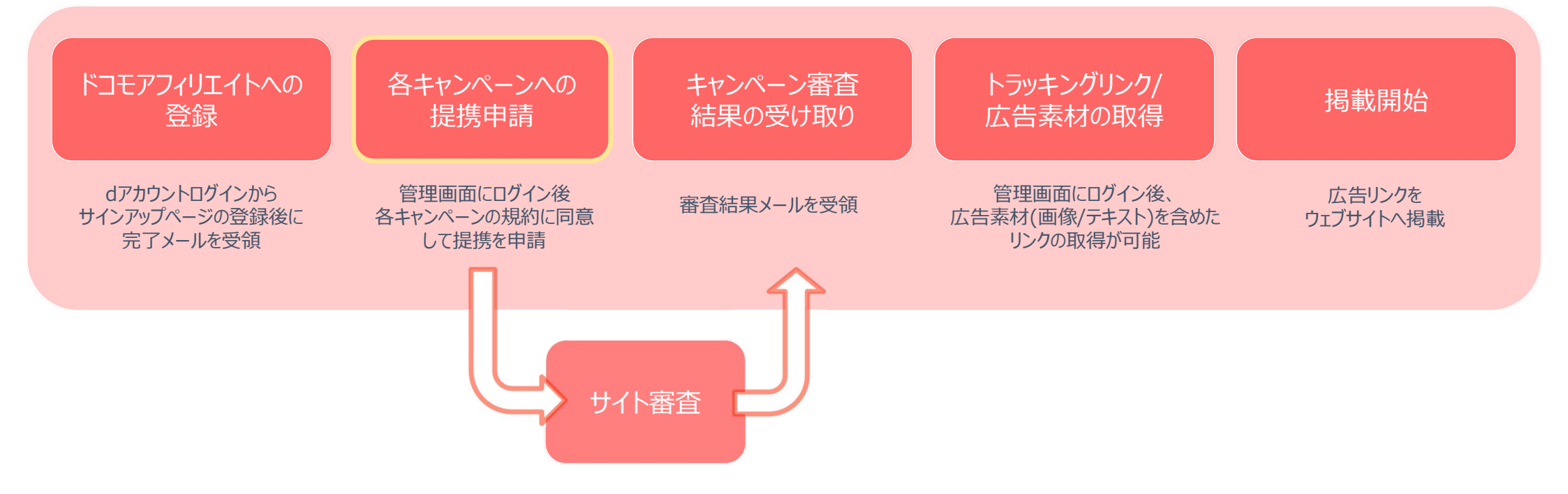

# キャンペーン ~参加申請①~

## ドコモアフィリエイト

広告主のキャンペーンに参加するためには?

ナビバー上の「キャンペーン」をクリック

①「キャンペーン管理」の参加申請が可能なキャンペーンタブをクリック

② 株式会社NTTドコモ をクリック

|       |   | ダッシュボード キャンペー                  | -ン 広告リンク | レポーティング | 支払い |      |                | NEW INTERFACE 72 77 | ドコモアフィリエイト |
|-------|---|--------------------------------|----------|---------|-----|------|----------------|---------------------|------------|
| フィルター |   | キャンペーン管理                       |          |         |     |      |                |                     |            |
| 検索    | ٩ |                                |          |         |     |      |                |                     |            |
| 通貨    |   | 参加承認済みのキャンペーン                  |          |         |     |      | 参加申請が可能なキャンペーン |                     |            |
| 選択する  | • | <ol> <li>株式会社NTTドコモ</li> </ol> |          |         |     |      |                |                     |            |
| カテゴリ  |   | döcomo 1対象キャンペーン               |          |         |     | ¥JPY |                |                     |            |
| 選択する  | • |                                |          |         |     |      |                |                     |            |
|       |   |                                |          |         |     |      |                |                     |            |
|       |   |                                |          |         |     |      |                |                     |            |
|       |   |                                |          |         |     |      |                |                     |            |
|       |   |                                |          |         |     |      |                |                     |            |
|       |   |                                |          |         |     |      |                |                     |            |

## キャンペーン ~参加申請2~

### ドコモアフィリエイト

- ③希望の参加可能キャンペーンにチェック
- ④ 規約に同意するにチェック(「利用規約を確認」をクリックすると利用規約の詳細が確認できます)
- ⑤ 選択したキャンペーンに申請するをクリック →参加が完了すると(参加申請中or参加拒否)のタブに移動
- 広告主にてサイトの審査完了次第、審査結果をメールをお送りします。※審査は一定時間を要する場合あります。審査が承認されるまで、トラッキングリンクの取得はできません

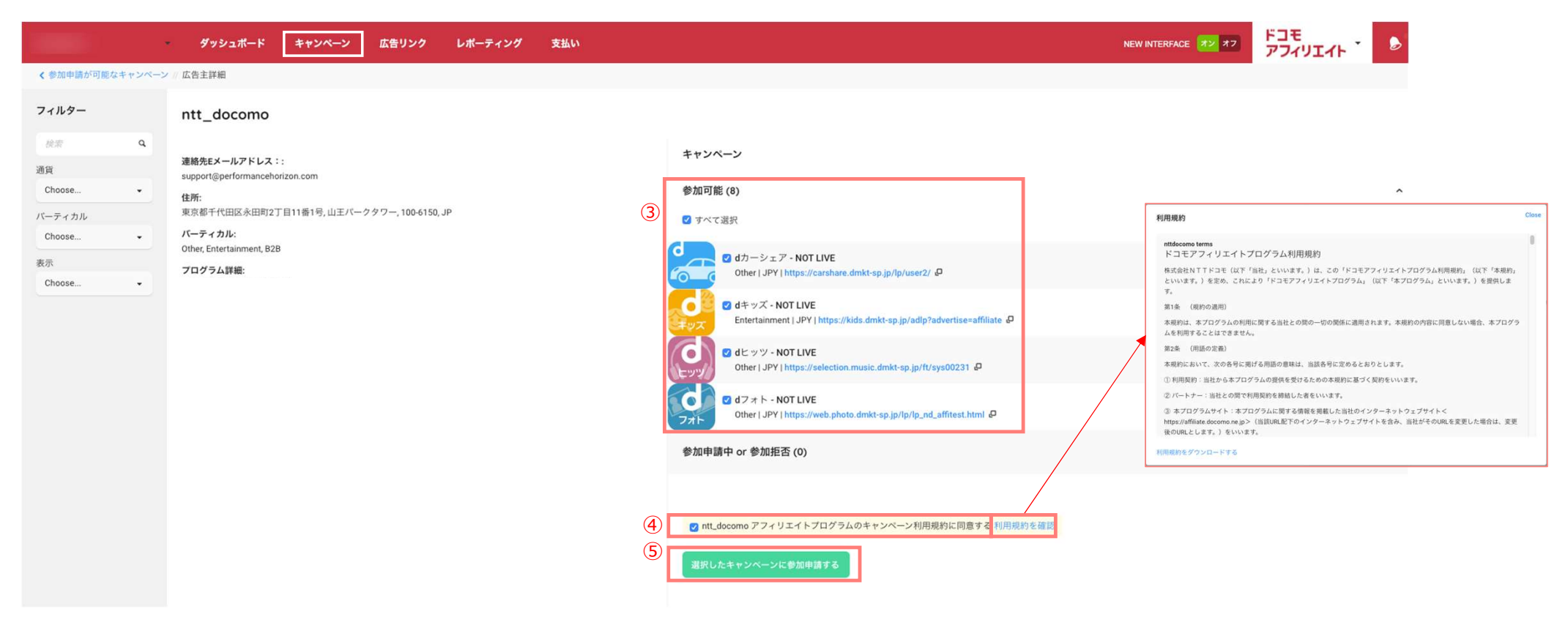

# キャンペーン ~参加中のキャンペーンの詳細確認~

## ドコモアフィリエイト

管理画面で、参加中のキャンペーンの詳細を確認するには?

ナビバー上の「キャンペーン」をクリック

- ① 確認したいキャンペーンをクリック
- ② 報酬条件などの詳細情報が確認できます
- ③ 適用されている報酬単価が確認できます
- ④「利用規約を確認する」をクリックするとキャンペーンの利用規約が確認できます

|                         | ダッシュボード キャンペーン 広告リンク レポーティング 支払い                   |                                |                                                                                                    |                                       |
|-------------------------|----------------------------------------------------|--------------------------------|----------------------------------------------------------------------------------------------------|---------------------------------------|
| フィルター                   | キャンペーン管理                                           |                                |                                                                                                    |                                       |
| 通貨<br>Choose・<br>パーティカル | 参加承認済みのキャンペーン     いちおしバック - NOT LIVE     Other     | ¥JPY < Your campaigns - ۴+>//  | ダッシュボード キャンペーン 広告リンク レポーティング 支払い<br>ンの評価                                                                                                    | NEW INTERVACE 22 47 ドコモ<br>アフィリエイト ・  |
| Choose •                |                                                    | ¥JPY 271ルター 2<br>秋田 9<br>和勝タイプ | dキッズ - NOT LIVE<br>キャンペーン詳細                                                                                                    | 3<br>キャンペーン報酬                         |
|                         | Entertainment       Op       Op/A       Other      | KIBA                           | <ul> <li>連結売EXールアドレス:: support@performancehortson.com</li> <li>住所: 家式総計「代国区本団リス」[111番19]、山王パークタワラー,100-6150,JP</li> <li>ウェブサイト: https://kidx.dmkt-op.go/adp/tadvertisee-affiliate</li> <li>ウッキー有効期間: 30 日</li> </ul> | 1300 成果問題<br>フィルタリングカアゴリーなし   原用中<br> |
|                         | dビッツ・NOT LIVE<br>Other<br>dヘルスケア・NOT LIVE<br>Other | Абга                           | <ul> <li>選覧: JPY</li> <li>パーティカル: Entertainment</li> <li>説明: dキッズ<br/>会員登録キャンペーン(初回31日開開新科)</li> </ul>                                                                                                    |                                       |
|                         |                                                    |                                | 【成果味件】<br>・初節広たのし気物完了:300円(税扱))<br>※子育で応援プログラムの加入しているユーザーも承認対象<br>【否認条件】<br>・リスティングNGワードや指名を含むワードや打ち記遣いワードの出稿<br>例) ポキッズ、のキッズ、はMat, dキッズアブリ、dキッズメリット、など<br>・契約完了で重要、いたずら、虚偽、不正行為があった場合<br>・契約完了で重要の約0                |                                       |
|                         |                                                    | (4)                            | <ul> <li>・初節利用者以外の中し込み</li> <li>・コーザーが不正利用や四斯行為をしていると利用した場合</li> <li>利用規約を確認する</li> </ul>                                                                                                    | 1                                     |

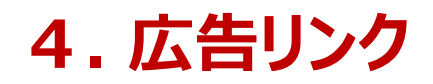

# 広告リンク ~広告リンクの取得フロー~

### ドコモアフィリエイト

キャンペーンの審査通過後に広告リンクの取得が可能となります

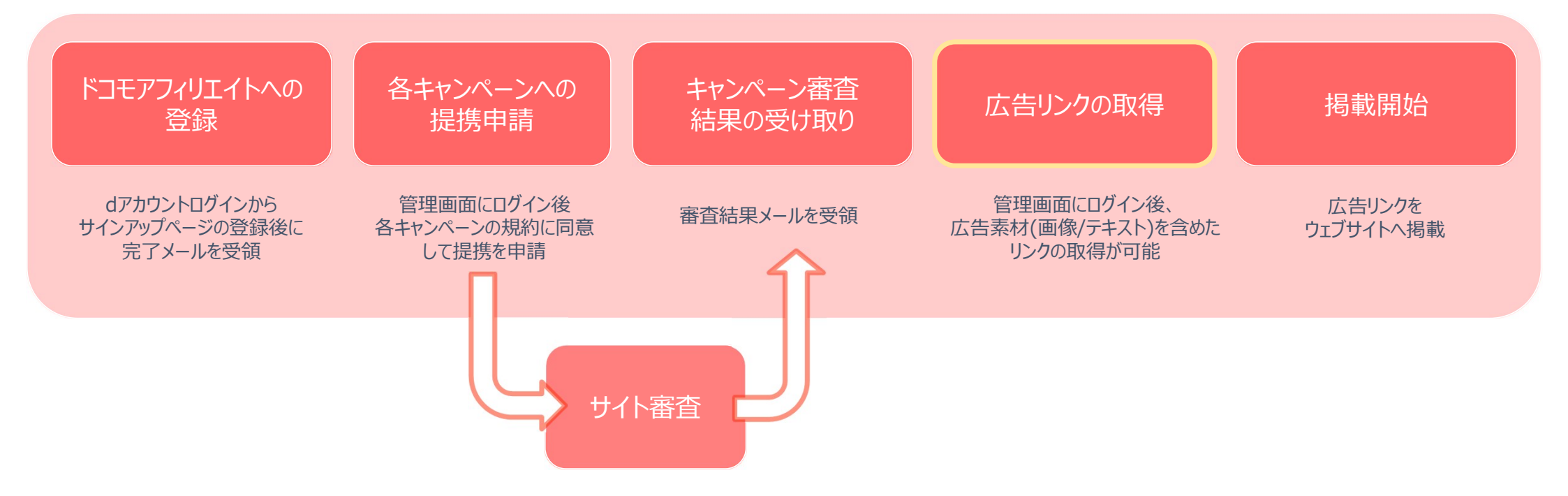

# 広告リンク ~リンク(画像/テキスト)の取得方法①~

## ドコモアフィリエイト

広告リンクリンク(画像/テキスト)を取得するには?

dアカウントからログイン後、ナビバー上の → 「広告リンク」をクリック

① 広告リンクを取得したいキャンペーンをクリック

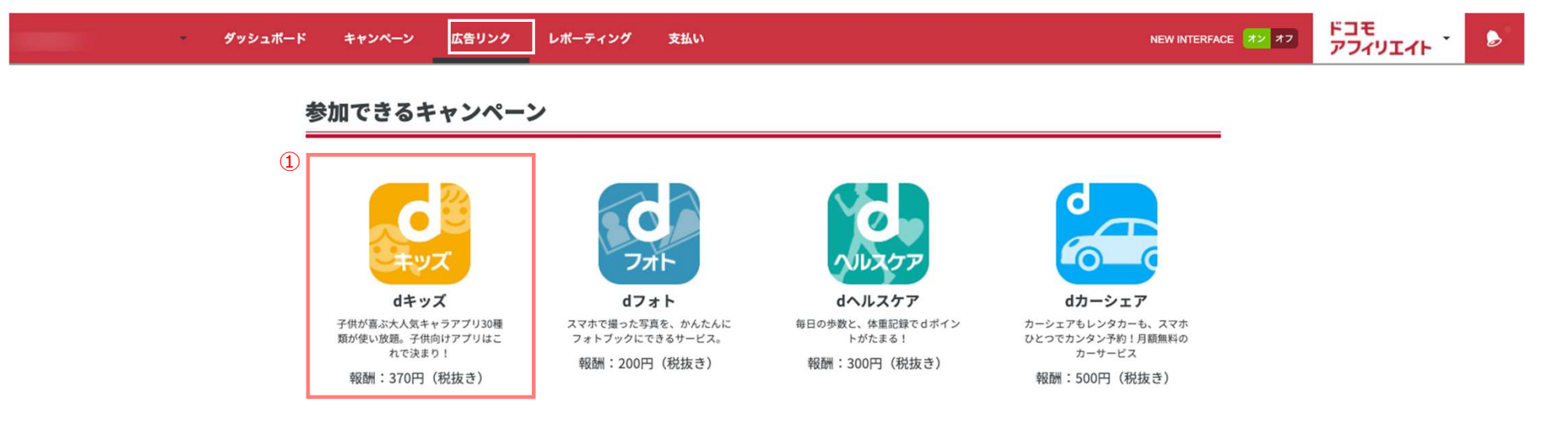

# 広告リンク ~リンク(バナー)の取得方法②~

## ドコモアフィリエイト

② 取得したいバナーの「リンク作成」をクリック

③ リンクタイプ、バナーサイズの選択、メディアID (任意)の入力

④ 広告リンクが表示されるので「リンクをコピー」をクリックして、ご自身サイトへ貼り付けてご利用ください

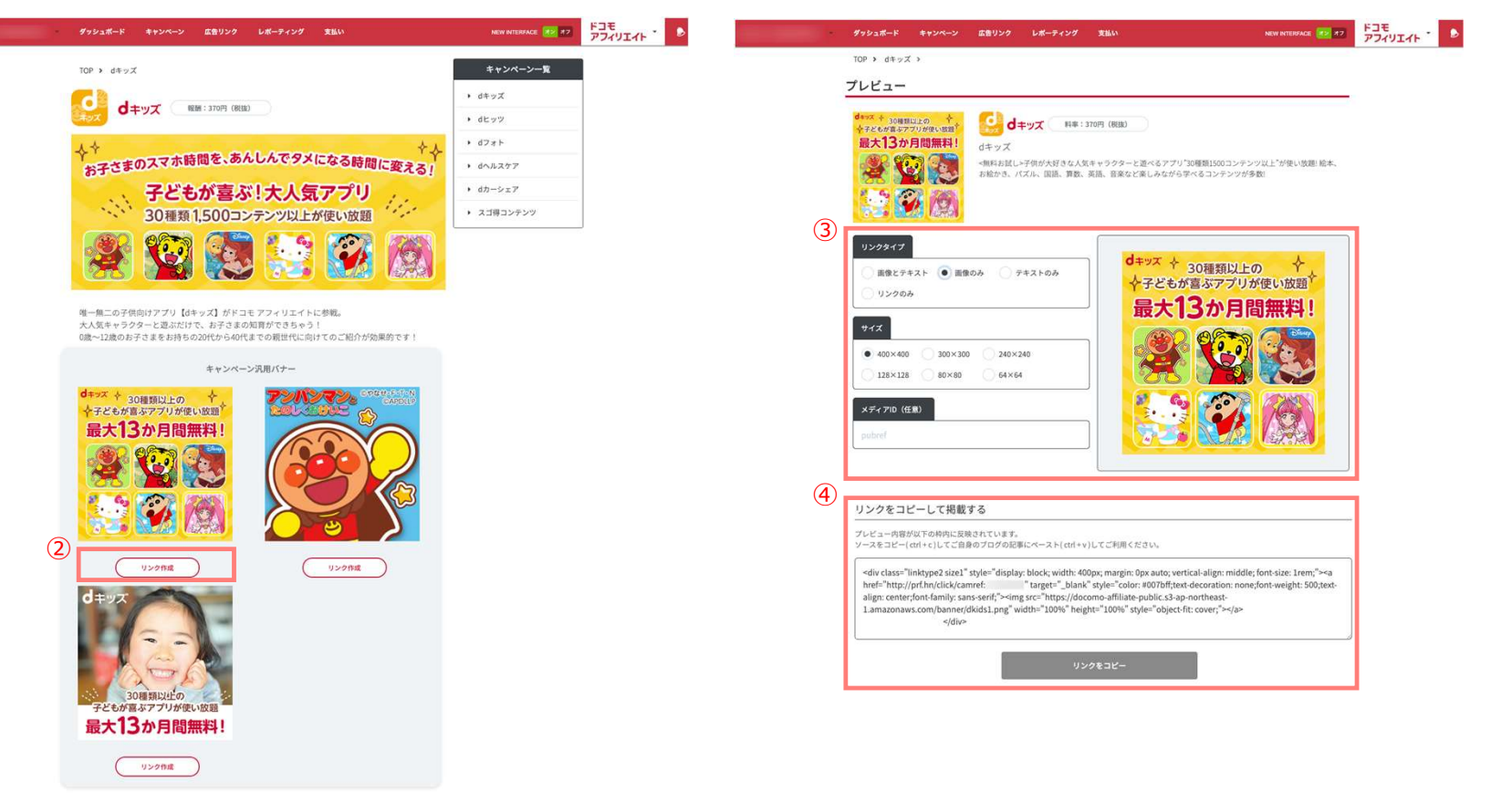

# 5. レポーティング

## レポーティング ~概要~

### ドコモアフィリエイト

### 成果ステータスごとのパフォーマンス、希望の通貨での表示

ログイン後 → 「レポーティング」 → 「パフォーマンスレポート」 ヘアクセス

- コンバージョンステータスから「承認済」、「処理中」、「非承認済」、「すべてのステータス」ごとにデータを絞り込んで表示
- 通貨 をプルダウンから選択し、管理画面上で表示されるデータの表示通貨を変更可能 (※通常、表示通貨はJPYとなり、コンバージョンが計測されるとプルダウンへ表示される)

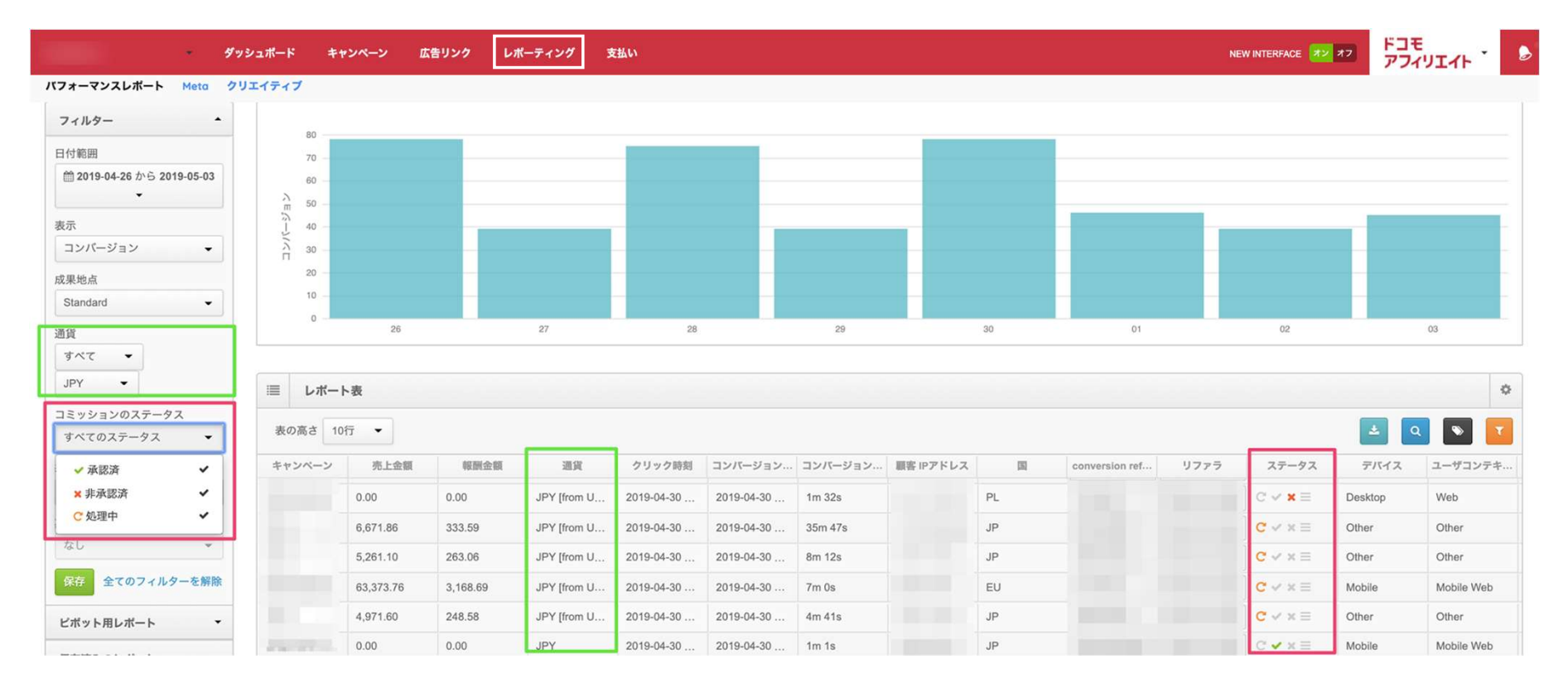

# レポーティング ~パフォーマンスレポート①~

### ドコモアフィリエイト

### 承認状況ごとのコンバージョンの表示

ログイン後 → 「レポーティング」 → 「パフォーマンスレポート」 ヘアクセス

● コミッションのステータスで承認状況 (「承認済」、「非承認済」、「処理中」) を選択し、ピボットカテゴリを「未選択」とすると、選択した承認状況ごとのコンバージョンデータがレポートにに表示 ※承認状況を選択していない場合は、すべての成果を表示

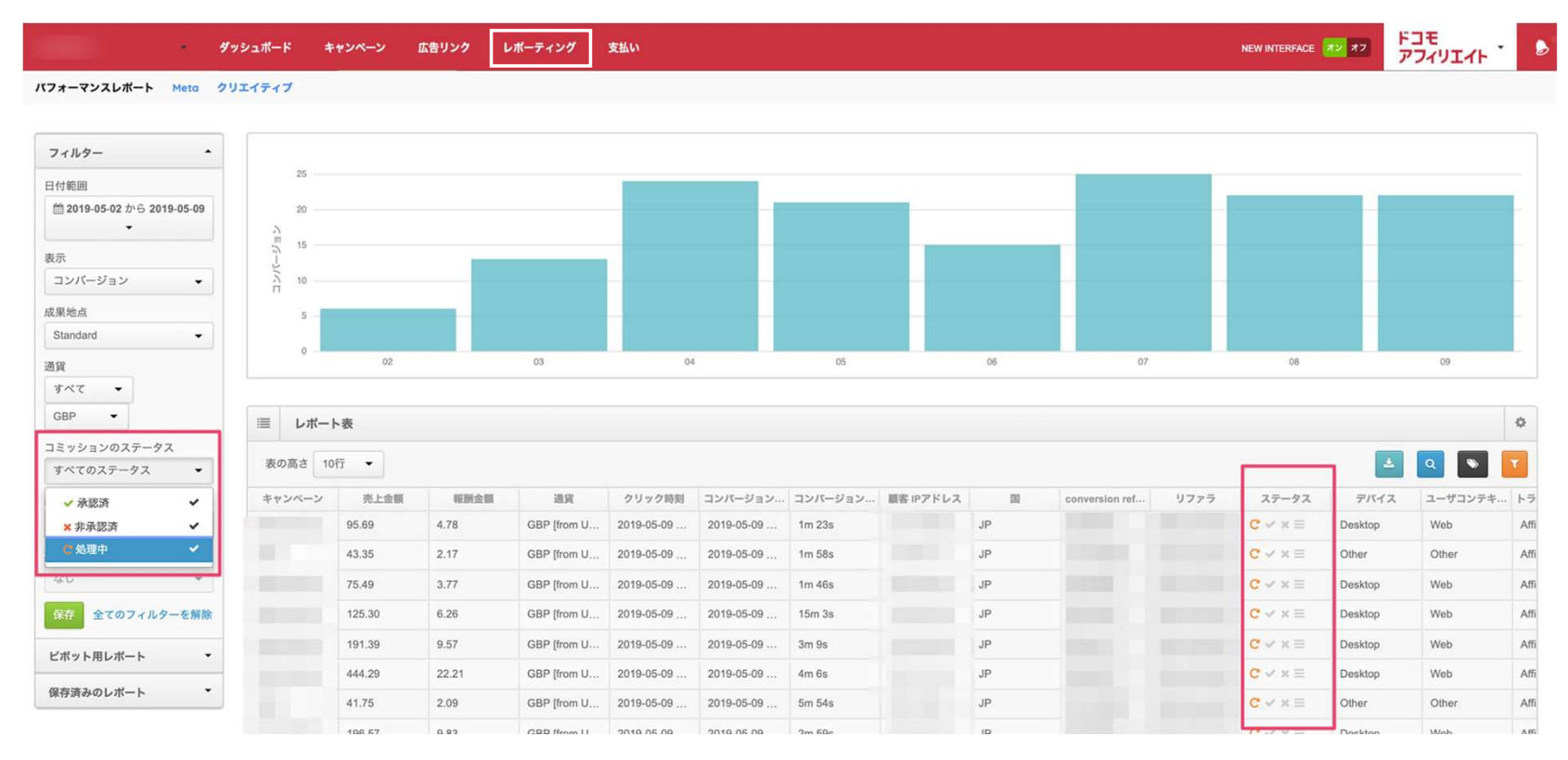

# レポーティング ~パフォーマンスレポート②~

### ドコモアフィリエイト

### ピボット機能による、必要データの表示

ログイン後 → 「レポーティング」 → 「パフォーマンス」 ヘアクセス

- レポートグラフのグラフのデータ (「クリック」、「コンバージョン」、「報酬」、「売上」) とピボットカテゴリ (「パブリッシャー」、「キャンペーン」、「pubref」、「adref」、「国」、「コンバージョンタイプ」、 「デバイス」、「トラフィックソース」、「パートナーシップモデル」、「ユーザコンテキスト」など) その他必要なデータを選択し、絞り込んで確認が可能
  - ※「ピボットカテゴリ」は「未選択」も可能で、「+ピボットを追加」により、さらに「ピボットカテゴリ」を追加したり、選択した「ピボットカテゴリ」の特定条件を選択することも可能

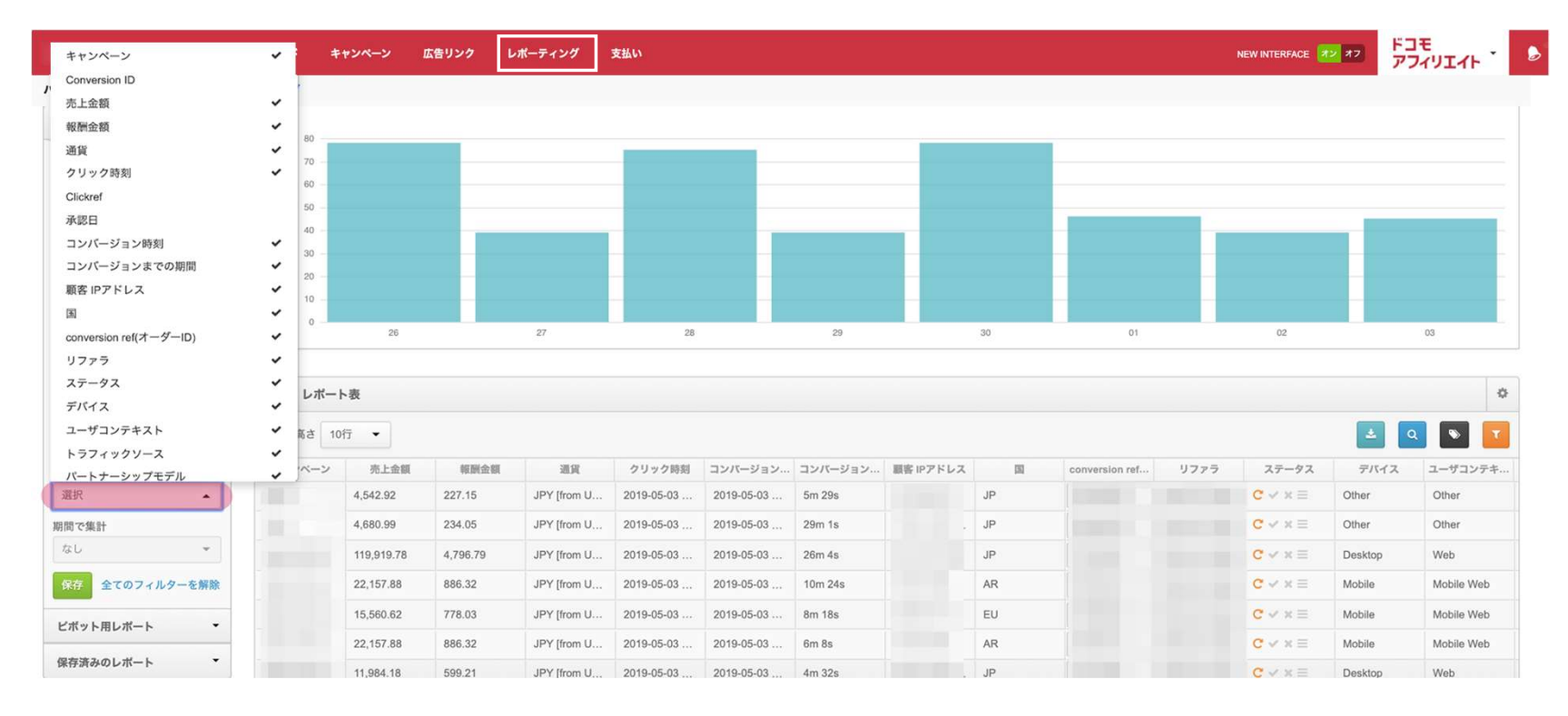

# レポーティング ~パフォーマンスレポート③~

### ドコモアフィリエイト

### 表示内容や、項目のカスタマイズ

ログイン後 → 「レポーティング」 → 「パフォーマンス」 ヘアクセス

- ページ上部レポートグラフで表示したデータを、下部レポート表にて「ステータス」(「承認」、「非承認」、「処理中」)毎に表示し「表の高さ」(「10行」、「50行」、「100行」)にて、表示行の変更が可能
- ●「項目」の▲をクリックし、表示された各項目のチェック(付ける/外す)により、レポート表への表示項目の追加/削除が可能
- レポート表の各項目のヘッダーをドラッグにて左右移動し、表示項目の並べ替えが可能

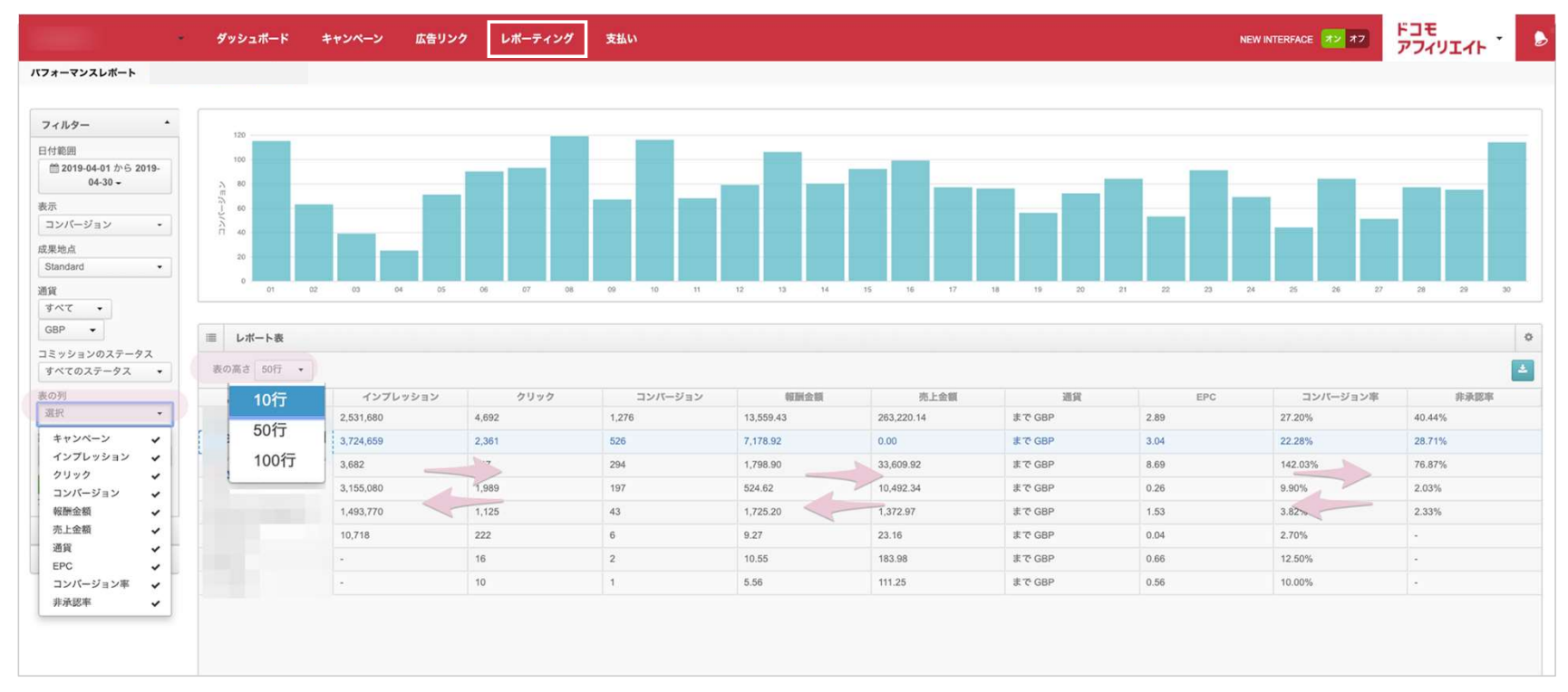

# レポーティング ~パフォーマンスレポート④~

### ドコモアフィリエイト

### 日、週、月ごとのデータ表示

ログイン後 → 「レポーティング」 → 「パフォーマンス」 ヘアクセス

 ページ上部レポートグラフで表示したデータを、下部レポート表の「期間で集計」(日・週・月)を選択し、レポート表に表示される特定のデータ行を選択すると、最下部のコンバージョン アイテムに選択したデータの期間集計された数値が表示 ※レポートグラフで「ピボットカテゴリ」が「未選択」の場合には、「期間で集計」は適用不可能

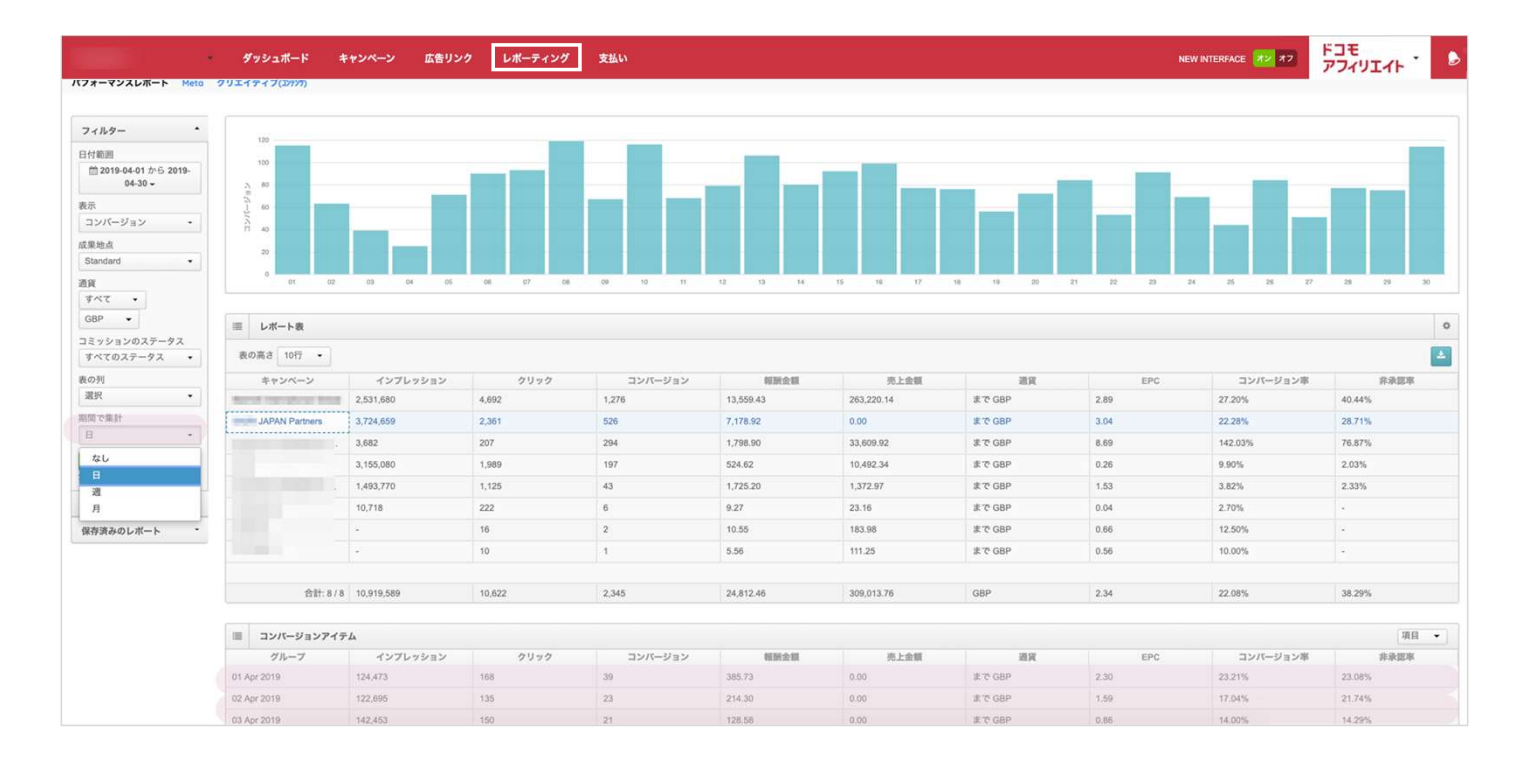

# レポーティング ~データの絞り込みとダウンロード~

## ドコモアフィリエイト

### データを絞り込みとダウンロード

ログイン後 →「レポーティング」→「パフォーマンス」へアクセス

- 1. Conversion Ref(オーダーID)フィルター : Conversion Ref(オーダーID)で成果を検索する。
- 2. コンバージョンタイプフィルター :「CPA」、「CPC」、「ディスプレイ」、「リード広告」、「マニュアル成果」、「ボーナス」、「月次」、「初期費用」ごとに絞り込む
- 3. パブリッシャーの選択

: パブリッシャーの"ステータス(承認/非承認)、パブリッシャーグループから特定のパブリッシャーを選択する

4. レポートをダウンロード

:レポートダウンロードオプションが表示され、希望のレポートをダウンロード可能(※次ページ参照)

|                                   | ダッシュボ-        | -1 #12    | シベーン 広   | 告リンクレ       | ボーティング     | 支払い        |            |             |           |           |                |         | NEW INTERFA | CE 22 77  | ドコモ<br>アフィリエ | 11 T |
|-----------------------------------|---------------|-----------|----------|-------------|------------|------------|------------|-------------|-----------|-----------|----------------|---------|-------------|-----------|--------------|------|
| フォーマンスレポート Meta                   | クリエイティブ(3)    | 20        |          |             |            |            |            |             |           |           |                |         |             |           |              |      |
| 7ィルター・                            |               |           |          |             |            |            |            |             |           |           |                |         |             |           |              |      |
| 3付範囲                              |               |           |          |             |            |            |            |             |           |           |                |         | 1.1         |           |              |      |
| 11 2019-05-01 から 2019-<br>05-05 - | 40 —          |           |          |             |            |            |            |             |           |           | -              |         | _           |           |              |      |
| л.                                | 5 30          |           |          |             |            |            |            |             |           |           |                |         |             |           |              |      |
| コンパージョン ・                         | 20            |           |          |             | -          |            |            | -           |           |           |                |         |             |           |              |      |
| 果地点                               | 10            |           |          |             |            |            |            | _           |           |           |                |         | _           | 1         |              |      |
| Standard +                        |               |           |          |             |            |            |            |             |           |           | 0              | 9       |             |           |              |      |
| R                                 | 0             |           | 01/)     |             |            | 02         |            |             | .00       |           | 2              | 3       | <b></b>     |           | 05           |      |
| すべて・                              |               |           |          |             |            |            |            |             |           | <u> </u>  |                | _       |             |           |              |      |
| GBP •                             | ■ レポート        | 表         |          |             |            |            |            |             |           |           |                |         | -           |           |              |      |
| ミッションのステータス                       | -             |           |          |             |            |            |            |             |           | <u> </u>  | Q              | $\sim$  |             |           |              |      |
| すべてのステータス・                        | 800963 10     | 11 •      |          |             |            |            |            |             |           |           |                |         |             |           |              |      |
| の列                                | キャンペーン        | 売上金額      | 報酬金額     | 現所          | クリック時刻     | コンパージョ     | コンパージョ     | . 顧客 IPアドレス | K IN      |           |                |         |             | 1177.     | パートナーシ       | 成果地点 |
| •                                 |               | 0.00      | 0.00     | GBP [from U | 2019-05-02 | 2019-05-05 | 3d 21h 40m |             | JP        | 82227225  | C ∨ X Ξ        | Desktop | Web         | Affiliate | CPA          | 標準   |
| 11#57 [0]                         |               | 0.00      | 0.00     | GBP (from U | 2019-05-05 | 2019-05-05 | 2m 48s     |             | JP        | 82224663  | C <b>× ×</b> ≡ | Desktop | Web         | Affiliate | CPA          | 標準   |
| 40                                |               | 40.79     | 2.04     | GBP [from U | 2019-05-05 | 2019-05-05 | 5m 59s     |             | JP        | 708105353 | C ∧ ×≡         | Other   | Other       | Affiliate | CPA          | 標準   |
| 877<br>7.07 - 1 0 - 1 100         |               | 533.70    | 26.69    | GBP [from U | 2019-05-05 | 2019-05-05 | 5m 14s     |             | GR        | 82196100  | C v ×≡         | Desktop | Web         | Affiliate | CPA          | 標準   |
| COJ4109-SMIR                      |               | 266.88    | 13.34    | GBP [from U | 2019-05-05 | 2019-05-05 | 17m 30s    |             | EU        | 82187201  | C v × ≡        | Desktop | Web         | Affiliate | CPA          | 核率   |
| ビボット用レポート・                        |               | 2.70      | 0.67     | GBP (from E | 2019-05-05 | 2019-05-05 | 3m 42s     |             | JP        | 440957308 | C ∨ × ≡        | Mobile  | Mobile Web  | Affiliate | CPA          | 標準   |
| #存済みのレポート・                        |               | 253.59    | 12.68    | GBP (from U | 2019-05-05 | 2019-05-05 | 4m 10s     |             | EU        | 82171277  | Cv×≡           | Desktop | Web         | Affiliate | CPA          | 標準   |
|                                   |               | 0.00      | 0.00     | GBP (from U | 2019-05-05 | 2019-05-05 | 24m 8s     |             | JP        | 82168790  | C <b>× x</b> ≡ | Mobile  | Mobile Web  | Attiliate | CPA          | 標準   |
|                                   |               | 32.86     | 1.64     | GBP (from U | 2019-05-05 | 2019-05-05 | 6m 9s      |             | JP        | 708104567 | C v × ≡        | Other   | Other       | Affiliate | CPA          | 標準   |
|                                   | 合計: 100 / 207 | 22,239.65 | 1,161.82 | GBP         |            |            |            |             |           |           |                |         |             |           |              |      |
|                                   |               |           |          |             |            |            |            |             |           |           |                |         |             |           |              |      |
|                                   | ■ コンパー        | ジョンアイテム   |          |             |            |            |            |             |           |           |                |         |             |           |              | 项目   |
|                                   |               | カテゴリー     |          | 売           | 上金期        |            | NEMO       | 101.        |           | SKU       | ステー            |         | 电视频日        |           | 承認日          |      |
|                                   |               |           |          |             |            |            |            |             | 11-F-9660 | オサム       |                |         |             |           |              |      |

# レポーティング ~CSVファイルダウンロード①~

## ドコモアフィリエイト

### レポートのダウンロード - CSVファイル

ログイン後 → 「レポーティング」 → 「パフォーマンス」 ヘアクセス

「レポートをダウンロード」をクリックし、レポートダウンロードオプションから、「文字コード UTF-16 」、「区切り文字 タブ」を選択し(\*日本語でレポート表示する場合)、CSVファイルから希望の レポート(ピボット用レポート、標準、アイテム)の ダウンロードボタンをクリック。(※レポートの種類は、次ページ参照)

|                             |                |          | ノ 広告リンク レポー:                        | ティング 支払い                           |                     |                                                                                                    |         |            | ACE オン オフ | ドコモ<br>アフィリコ | C71- * |
|-----------------------------|----------------|----------|-------------------------------------|------------------------------------|---------------------|----------------------------------------------------------------------------------------------------|---------|------------|-----------|--------------|--------|
| オーマンスレポート Meta              | クリエイティブ(1)777) |          |                                     |                                    |                     |                                                                                                    |         |            |           |              |        |
|                             |                |          |                                     |                                    |                     |                                                                                                    |         |            |           |              |        |
| 1範囲<br>章2019-05-01 から 2019- | 40             |          |                                     |                                    |                     |                                                                                                    |         |            |           |              |        |
| 05-05 -                     | A 30           |          |                                     |                                    |                     |                                                                                                    |         |            |           |              |        |
|                             | 2-1/2 20       |          | ンボートダウンロード                          | オプション                              |                     |                                                                                                    | ×       |            |           |              |        |
| wa                          | ä              |          |                                     | APLUYク                             |                     | CSV7 = d IL                                                                                                    |         |            |           |              |        |
| ndard •                     | 10             |          |                                     |                                    |                     |                                                                                                    |         |            |           |              |        |
|                             | 0              | . 01     | JSON API リンク                        | National Street Street, Street, or | 標準                  | ダウンロード                                                                                                    | .04.    |            |           | 05           |        |
| • 5>                        |                |          | XMLAPI リンク                          | No. of Contests of State           | 標準ダイレクトリンク          | March 1998 - House Street Street Street                                                                                                    |         |            |           |              |        |
| P •                         | 目 レポート表        |          |                                     |                                    |                     |                                                                                                    |         |            |           | ポートをダウンロー    | - 12   |
| マてのステータス ・                  | 表の高さ 10行 ・     |          | 40                                  | ショウード オブション                        | アイテム                | ダウンロード                                                                                                    |         |            |           | • 🔼 a        |        |
| <b>7</b> 91                 | キャンペーン 売上      | 会顧 (1)   |                                     | -F 47 2 3 7                        |                     |                                                                                                    | に デバイス  | ユーザコンテ     | トラフィック    | パートナーシ       | 成果如    |
| R •                         | 0.00           | 0.00     | EmailでCSVを送付                        | 入力してください                           | アイテム別レホート用リンク       | and the second second second                                                                                                    | Desktop | Web        | Affiliate | CPA          | 標準     |
| で集計                         | 0.00           | 0.00     |                                     | The second second second           | AdWords             | ダウンロード                                                                                                    | Desktop | Web        | Affiliate | CPA          | 標準     |
| · · · · ·                   | 40.79          | 2.04     | ファイル名を指定                            | 入力してくたさい                           |                     |                                                                                                    | Other   | Other      | Affiliato | CPA          | 標準     |
| カフィルターを解除                   | 533.70         | 26.69    | 文字コード                               | UTF-16 -                           | AdWords Direct Link | In the Property of the Property of the Propert | Desktop | Web        | Affiliate | CPA          | 標準     |
|                             | 266.88         | 13.34    |                                     |                                    |                     |                                                                                                    | Desktop | Web        | Affiliate | CPA          | 標準     |
| 《ット用レポート ・                  | 2.70           | 0.67     | 区切り文字                               | 97 -                               |                     |                                                                                                    | Mobile  | Mobile Web | Affiliate | CPA          | 標準     |
| 済みのレポート・                    | 253.59         | 12.68    | 5                                   |                                    |                     |                                                                                                    | Desktop | Web        | Attiliate | CPA          | 標準     |
|                             | 0.00           | 0.00     |                                     |                                    |                     |                                                                                                    | Mobile  | Mobile Web | Affiliate | CPA          | 標準     |
|                             | 32.86          | 1.64     | カーソルを合わせた面所の詳細<br>すべてのリンクURLにはAPI認知 | がこちらに表示されます。<br>E情報が含まれています。       |                     |                                                                                                    | Other   | Other      | Affiliate | CPA          | 根準     |
|                             | 22,239         | 65 1,161 |                                     |                                    |                     |                                                                                                    |         |            |           |              |        |
|                             | 三 コンパージョンア・    | ィテム      |                                     |                                    |                     |                                                                                                    |         |            |           |              | 項目     |
|                             | カテゴ            | -        | 売上金額                                |                                    | 報酬金額                | SKU                                                                                                    | ステー 最終  | EMB        |           | 承認日          |        |
|                             |                |          |                                     |                                    | 表にデータがありま           | せん                                                                                                    |         |            |           |              |        |

# レポーティング ~CSVファイルダウンロード2~

## ドコモアフィリエイト

### レポートのダウンロード - CSVファイル

ログイン後 → 「レポーティング」 → 「パフォーマンス」 ヘアクセス

1 ピボット用レポート:管理画面上で「ピボットカテゴリ」を選択の上表示したデータをダウンロード ※例:ピボット:「キャンペーン」だとキャンペーンでピボットしたデータをダウンロード

2 標準レポート:管理画面上で表示したデータを、コンバージョン単位のデータでダウンロード ※グラフのデータが「クリック」の場合は、クリック単位のデータをダウンロード

3 アイテムレポート:管理画面上で表示したデータを、コンバージョンアイテム単位のデータでダウンロード ※アイテムごとの成果ID、支払い可否、成果承認日、非承認理由などを確認したい場合に利用

|              | API リンク    |                     | CSVファイル |
|--------------|------------|---------------------|---------|
| JSON API リンク |            | (標準)                | ダウンロード  |
| XML API リンク  |            | 標準ダイレクトリンク          |         |
| ダウ           | ンロード オプション | アイテム                | ダウンロード  |
| EmailでCSVを送付 | 入力してください   | アイテム別レポート用リンク       |         |
| ファイル名を指定     | 入力してください   | AdWords             | ダウンロード  |
| 文字コード        | UTF-16 •   | AdWords Direct Link |         |
| 区切り文字        | 97 -       |                     |         |
|              |            |                     |         |

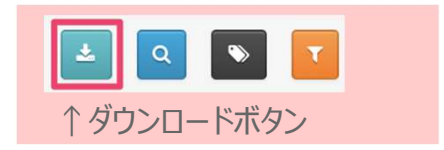

# レポーティング ~APIリンク~

## ドコモアフィリエイト

### レポートのダウンロード – APIリンク

ログイン後 → 「レポーティング」 → 「パフォーマンス」 ヘアクセス

● APIリンクを使いシステム連携することによって、データの呼び込みを自動的に行い、CSVデータをダウンロード ※リンクを保存することで、管理画面にログインすることなくレポートの利用が可能

● ダウンロードオプションにて、指定のメールアドレス宛にCSVファイルの送付が可能。 ※特にデータ量の多いファイルのダウンロードを効率化

|              | API リンク    |                     | CSVファイル |
|--------------|------------|---------------------|---------|
| JSON API リンク |            | 11 標準               | ダウンロード  |
| XML API リンク  |            | 標準ダイレクトリンク          |         |
| ダウ           | ンロード オプション | アイテム                | ダウンロード  |
| EmailでCSVを送付 | 入力してください   | アイテム別レポート用リンク       |         |
| ファイル名を指定     | 入力してください   | AdWords             | ダウンロード  |
| 文字コード        | UTF-16 -   | AdWords Direct Link |         |
| 区切り文字        | タブ・        |                     |         |
|              |            |                     |         |

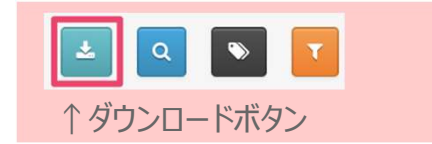

# レポーティング ~成果承認日の確認~

### ドコモアフィリエイト

### 成果承認日(確定日)の確認

- 1. ログイン後  $\rightarrow$  「レポーティング」  $\rightarrow$  「パフォーマンス」  $\land$  アクセス
- 2. グラフのデータ「コンバージョン」、ピボットカテゴリ「未選択」、ステータス「承認済」/「非承認済」を選択しレポート表に表示されたコンバージョン行をクリックすると、最下部コンバージョンアイテムの 「最終更新日」に成果承認日が表示。もしくは、「承認済」/「非承認済」で表示したデータのアイテムレポートをダウンロードし、「last\_update」の日時が成果承認日を表示

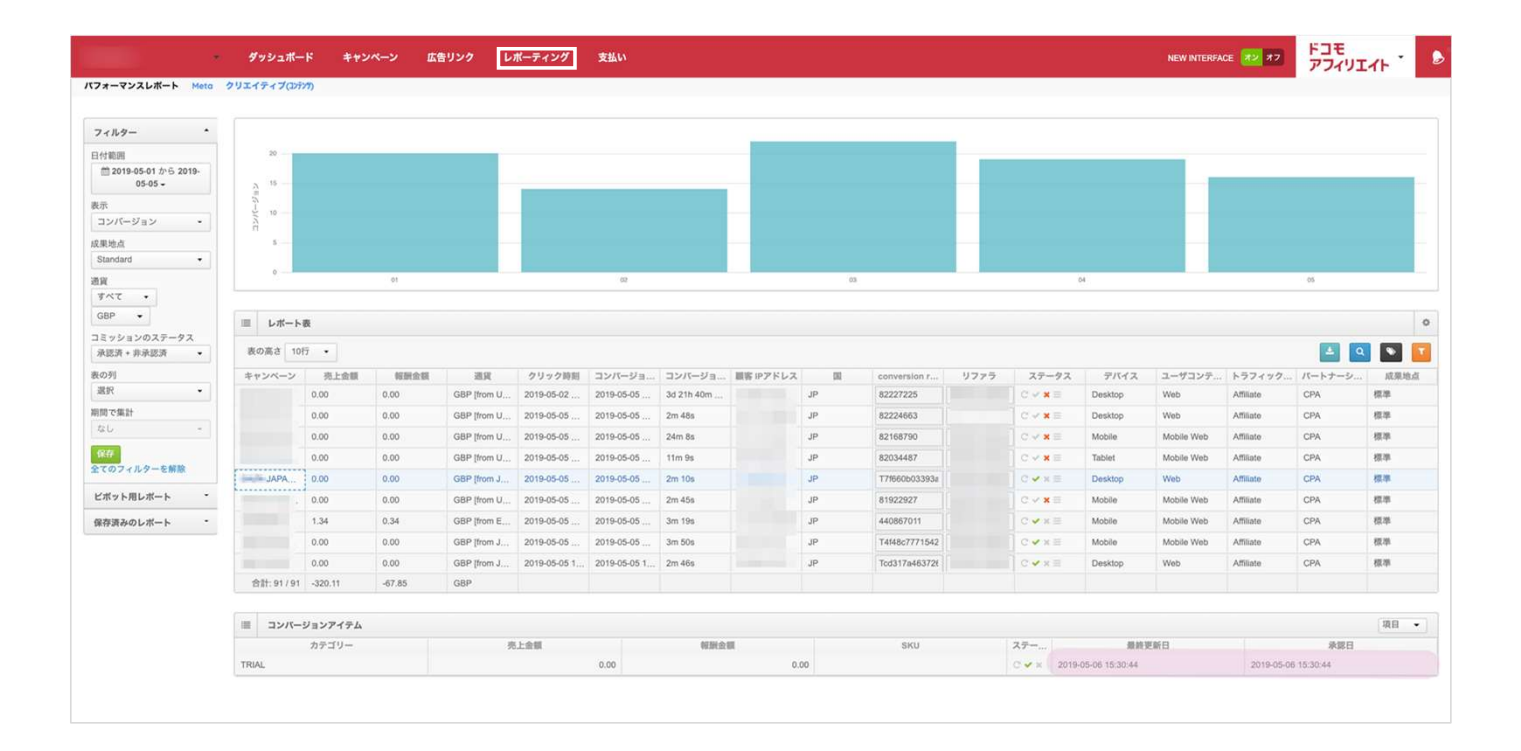

# レポーティング ~Pubrefデータの確認方法①(Pubref毎)~

ドコモアフィリエイト

### Pubref(パブリッシャー用参照ID)のデータを管理画面で確認するには①?

●「レポーティング」→「パフォーマンスレポート」へアクセスし、左横の「ピボット用レポート」「ピボットカテゴリ」にて「pubrefs(パブリッシャー用参照ID)」を選択。(Pubref毎のデータをダウンロードが可能)

| รี่งว                           | マュポード キャンペー        | -ン 広告リンク レポーラ                        | ティング 支払い                     |                                    |           |      | NEW INTERFACE #2 77 | ドコモ<br>アフィリエイト | e |
|---------------------------------|--------------------|--------------------------------------|------------------------------|------------------------------------|-----------|------|---------------------|----------------|---|
| パフォーマンスレポート Meta クリ             | エイティブ              |                                      |                              |                                    |           |      |                     |                |   |
| フィルター・                          |                    | とボートダウンロード2                          | オプション                        |                                    |           | ×    |                     |                |   |
| ビボット用レポート                       | 70                 |                                      | АРІ <b>リンク</b>               |                                    | CSVファイル   |      |                     |                |   |
| ピポットカテゴリ<br>pubref(バブリッシャー用パラメー | 60<br>m 50         | JSON API リンク                         | https://                     | ビボット用レポート                          | ダウンロード    |      |                     |                | - |
| + ビボットを追加                       | 40<br>             | XML API リンク                          | https://qY@api.;             | ピポットレポート用リンク:<br>pubref(パブリッシャー用パラ | https:/// | api. |                     |                |   |
| 保存全てのフィルターを解除                   | 20                 | ダウン                                  | ソロード オプション                   | メータ)                               |           |      |                     |                |   |
| 保存済みのレポート                       | 0                  | EmailでCSVを送付                         | 入力してください                     |                                    |           |      | 29 <b>ダウ</b> ミ      | <b>ノロードボタン</b> | 2 |
|                                 | ■ レポート!            | ファイル名を指定                             | 入力してください                     |                                    |           | - 1  |                     |                | ¢ |
|                                 | 表の高さ 10行           | 文字コード                                | UTF-16 -                     |                                    |           |      |                     | 4              |   |
|                                 | pubref(パプリッシー      | 区切り文字                                | タブ・                          |                                    |           | PC.  | コンバージョン率            | 非承認率           |   |
|                                 | No Tag             |                                      |                              |                                    |           |      | 0.00%               | -              |   |
|                                 | Contraction (see ) |                                      |                              |                                    |           | _    | 500.00%             | 40.00%         |   |
|                                 | Second and         | カーソルを合わせた箇所の詳細が<br>すべてのリンクURLにはAPI認証 | がこちらに表示されます。<br>5情報が含まれています。 |                                    |           | _    | 400.00%             | -              |   |
|                                 | 100000000000000001 |                                      |                              |                                    |           |      | 300.00%             |                |   |
|                                 |                    | - 0                                  | 3                            | 21.97 439.41                       | まで GBP    | 0.00 | 0.00%               | 100.00%        |   |

※ダウンロードの際は「文字コード」をUTF-16、「区切り文字」をタブにしてください。(他を選択すると文字化けをする可能性があります)

# レポーティング ~Pubrefデータの確認方法②(詳細データ)~

ドコモアフィリエイト

Pubref(パブリッシャー用参照ID)のデータを管理画面で確認するには②?

 「レポーティング」→「パフォーマンスレポート」へアクセスし、ピボットは未選択で「標準」または「アイテム」レポートをダウンロードし、「publisher\_reference」を確認 (Pubrefを含む、より詳細なデータのダウンロードが可能)

| - <b>9</b> 79       | ュポード キャンペー      | -ン 広告リンク レポーテ・       | ィング 支払い                                              |                     |                            | NEW INTERFAC   | E 12 17     | ドコモ<br>アフィリエイト |        |
|---------------------|-----------------|----------------------|------------------------------------------------------|---------------------|----------------------------|----------------|-------------|----------------|--------|
| パフォーマンスレポート Meta クリ | リエイティブ          |                      |                                                      |                     |                            |                |             |                |        |
| フィルター ・             |                 | 上 レポートダウンロード:        | オプション                                                |                     | ×                          |                |             |                |        |
| 日付範囲                | 70              |                      | API リンク                                              |                     | CSVファイル                    |                |             |                |        |
|                     | 60<br>m 50      | JSON API リンク         | https://                                             | 標準                  | ダウンロード                     |                |             |                |        |
| 表示                  | 40              |                      |                                                      |                     |                            | _              |             |                |        |
| コンパージョン 👻           | <u>у</u> 30 — — | XML API リンク          | https://www.weigeneigeneigeneigeneigeneigeneigeneige | 標準ダイレクトリンク          | https://0 @api.j           |                |             |                |        |
| 成果地点                | 20 -            |                      |                                                      | アイテム                | ダウンロード                     |                |             |                |        |
| Standard -          | 10 -            | ダウ                   | ンロード オプション                                           |                     |                            | H              |             | ***            |        |
| 通貨                  |                 | EmailでCSVを送付         | 入力してください                                             | アイテム別レポート用リンク       | https://                   | 04 🤡           | ₩<br>₩<br>₩ | . M. S. S.     |        |
| जू∧र ↓<br>GBP ↓     | ■ レポート!         | ファイル名を指定             | 入力してください                                             | AdWords             | ダウンロード                     |                | X           |                | ¢      |
| コミッションのステータス        | 志の高さ 10行        | ☆ 索 ⊐ _ ば            | UTE 16 -                                             | AdWords Direct Link | https://@TDigPoint Weapi.j |                |             |                |        |
| すべてのステータス・          | 4X07001G 1011   | 7+1-1                |                                                      |                     |                            |                |             |                |        |
| 表の列                 | キャンペーン          | 区切り文字                | タブ・                                                  |                     |                            | リファラ           | ステータス       | デバイス           | ユーザコ   |
| 選択                  | Marriott Inter  |                      |                                                      |                     |                            |                | C < × ≡     | Mobile         | Mobile |
| 期間で集計               | Marriott Inter  |                      | UTF-16 、タブを選択                                        |                     |                            | ttp://pc.moppy | C ~ × ≡     | Desktop        | Web    |
| なし -                | DAZN JAPA       | カーソルを合わせた箇所の詳細       | がこちらに表示されます。                                         |                     |                            | ttp://pc.moppy | C ≺ × ≡     | Desktop        | Web    |
| 保存 全てのフィルターを解除      | Marriott Inter  | 9 Y COUDOURLE GAPISS | 山田和(ル) 白 みれししいみ タ。 .                                 |                     |                            | ttp://pc.moppy | C≺×≡        | Desktop        | Web    |

※ダウンロードの際は「文字コード」をUTF-16、「区切り文字」をタブにしてください。(他を選択すると文字化けをする可能性があります)

## レポーティング ~CSVデータの項目~

### ドコモアフィリエイト

### レポートの項目詳細

conversion id publisher id campaign id conversion time conversion date conversion\_date\_time click time click date click date time currency publisher reference advertiser reference conversion reference campaign\_title publisher name : リファラー source referrer conversion status conversion\_lag publisher commission creative\_type : クリエイティブ毎に生成された値 creative id

:コンバージョン毎に生成された値 :パートナー毎に牛成された値 : キャンペーン毎に生成された値 :コンバージョンが発生した時間 :コンバージョンが発生した日 :コンバージョンが発生した日と時間 : クリックが発生した時間 : クリックが発生した日 : クリックが発生した日と時間 :コンバージョンが発生した通貨 :パートナーが設定したパラメータ値 :広告主が設定したパラメーター値 :ドコモから発行される識別子 :ドコモアフィリエイトのキャンペーン名 :パートナーIDの名前 :コンバージョンの成果の可否状況 : クリックからコンバージョンまでの秒数 :パートナーの報酬額(税抜) : クリエイティブの形式

:コンバージョン時の商品金額 value conversion item id :コンバージョンのアイテム毎に生成される値 sku : 商品コードの値 category : 商品カテゴリの値 : アイテム毎の金額 item value item publisher commission:アイテム毎の報酬金額 : アイテム毎の成果の可否状況 item status :パートナーが手動で請求書を発行した時の値 publisher self bill id reject\_reason :コンバージョンの非承認時の理由 country :コンバージョンが発生した国 last update : 最終更新日 payable :支払い完了可否 voucher codes : デバイス ref device : ユーザーコンテキスト ref user context ref partnership model :成果報酬モデル ref traffic source :報酬タイプ :コンバージョンの発生状況 ref conversion metric

specific creative id

clickref

:広告主が発行したクーポンコードの利用番号

: クリエイティブ変更時に生成される値

- : クリック時に生成させる値

# 6. 支払い

# 支払い ~確定報酬金額(請求書)の確認方法~

## ドコモアフィリエイト

手続き済みの報酬金額を確認するには?

ナビバー上の「支払い」をクリック

① 報酬の履歴が表示されます

② 報酬の詳細(成果データ)を確認する場合はCSVをダウンロード、発行の請求書を確認する場合はPDFをダウンロードを選択

③ 支払いステータスにて「All」または「報酬金額確認中」、「振込手続き完了」などで絞り込むことができます

| 安払い建立 成果際い会わせ                                                                                            | ダッ     | シュポード キャンペーン 広告リンク                             | レポーティング 支払い                                                                                                    |        |         |            |            | ドコモ<br>アフィリエイト・ |  |  |  |  |
|----------------------------------------------------------------------------------------------------|--------|------------------------------------------------|----------------------------------------------------------------------------------------------------|--------|---------|------------|------------|-----------------|--|--|--|--|
| か点         の人口・日本           か点         の           支払いステータス         振込手続き完了           報酬発生通貨         All | α<br>• | <sup>支払い</sup><br><sup>請求可能</sup><br>利用可能なものがる | :払い<br><sup>(2)</sup><br><sup>(2)</sup><br><sup>(</sup> |        |         |            |            |                 |  |  |  |  |
|                                                                                                    | 1      | □ 請求書番号 ☆                                      | 合計金額 ∻                                                                                                    | 支払通貨 ☆ | 消費税 ☆   | 報酬金額 ☆     | 請求書発行日 ÷   | 振込日 수           |  |  |  |  |
|                                                                                                    | Ŭ      | Ø S-1100                                       | JPY 10,800                                                                                                    | JPY    | JPY 800 | JPY 10,000 | 2018-03-13 | 2018-03-14      |  |  |  |  |
|                                                                                                    |        | S-1100                                         | JPY 10,800                                                                                                    | JPY    | JPY 800 | JPY 10,000 | 2017-10-20 | 2017-10-23      |  |  |  |  |
|                                                                                                    |        | S-1100                                         | JPY 10,800                                                                                                    | JPY    | JPY 800 | JPY 10,000 | 2017-03-24 | 2017-03-27      |  |  |  |  |
|                                                                                                    |        |                                                |                                                                                                    |        |         |            |            |                 |  |  |  |  |

# 支払い ~成果問い合わせ①~

## ドコモアフィリエイト

ドコモ アフィリエイト

NEW INTERFACE 72 77

6

### 成果の問い合わせとは?

コンバージョンの成果に関して、「トラッキング漏れ・拒否された成果・不正確な報酬金額」の問い合わせが可能です

ナビバー上の「支払い」→成果問い合わせを順にクリック

①「作成」をクリック

② 問い合わせ内容に応じてた必須項目を入力(項目の詳細は次頁をご確認ください)

ダッシュポード キャンペーン 広告リンク レポーティング 支払い

支払い請求 成果問い合わせ

| 田 成果問い合わせ                                                                    |                                             |                         |                          |   |                    |                | (1)          |             |           |         |       |                 | 0 |
|------------------------------------------------------------------------------|---------------------------------------------|-------------------------|--------------------------|---|--------------------|----------------|--------------|-------------|-----------|---------|-------|-----------------|---|
| 項目 👻                                                                         |                                             |                         |                          |   |                    |                | ▼ ▼フィルターのクリア | ☞ 作成        | ◉一括アップロート | *する 💿 0 | SVで保存 | ◎ テンプレートのダウンロード |   |
| キャンペーン名                                                                      | 内容 下                                        | pubref(パブリッシャー用パラ Q     | conversion ref(オーダーID) Q | 売 | 上金額                | 報酬金額           | 成果発生日        | <b>Y</b> 問( | い合わせ日 1   | r       | 理由    | ステータス           | Ŧ |
| テストキャンペーン                                                                    | declined                                    |                         | AUTO-5e                  | J | JPY 0              |                | 2020-01-     | 2020-       | 01-       |         |       | ✓ × C           |   |
| テストキャンペーン                                                                    | declined                                    |                         | AUTO-5e                  | 2 | IPY 0              | IPY 2000       | 2020-01-     | 2020.       | ,01-      |         |       | 240             |   |
| テストキャンペーン                                                                    | declined                                    |                         | AUTO-5e                  | - | トランザクションクエリを作成     | してください         |              |             |           | 7.2     |       |                 |   |
| <ul> <li>同い合わせ</li> <li>① トラッキング</li> <li>② 拒否された</li> <li>③ 報酬金額</li> </ul> | 小谷の頃日<br>ジ漏れ:コンバージョ<br>こ成果:非承認理<br>の相違:報酬金額 | ョンの未計測<br>!由の確認<br>頃の確認 |                          |   |                    |                |              |             |           |         |       |                 |   |
|                                                                              |                                             |                         |                          |   | ・入力必須項目            |                |              |             |           |         |       |                 |   |
|                                                                              |                                             |                         |                          |   | *問い合わせ内容で報酬金額の相ど   | なを選択した場合の必須項目  |              |             |           |         |       |                 |   |
|                                                                              |                                             |                         |                          |   | *** 問い合わせ内容でトラッキング | 留れを選択した場合の必須道目 |              |             |           |         |       |                 |   |

33

# 支払い ~成果問い合わせ2~

## ドコモアフィリエイト

トランザクションクエリの作成方法

- ① 内容 (トラッキング漏れ/拒否された成果/報酬金額の相違)の3つの中から選択:入力必須
- ② conversionref(オーダーID)を入力:入力必須
- ③ 売上金額の入力:トラッキングの場合は入力必須(売上が空欄の場合は0円を入力)
- ④ 報酬金額の入力:報酬金額の相違の場合は入力必須
- ⑤ キャンペーン参照番号の選択(広告主を選択の項目は「ntt\_docomo」を選択、キャンペーンを選択の項目は問い合わせのキャンペーンを選択):入力必須
- ⑥ 成果(CV)発生の想定の日時と時間を選択: トラッキング漏れの場合は入力必須
- ⑦ 問い合わせが複数の場合は「問い合わせ項目を追加する」をクリック
- ⑧ 問い合わせを送信する場合は「適用」をクリック
- ※②③④の項目の確認方法はP17のレポーティングをご確認ください

| トランザクションクエリを作成し      | してください                    |          |                 |              |            |                 |        |             | ×        |
|----------------------|---------------------------|----------|-----------------|--------------|------------|-----------------|--------|-------------|----------|
| ① 内容                 | 2 conversion ref(オーダーID)* | ③    売上金 | <br>報酬金額 ** *** | (5) ンペーン参照番号 | * ×Ŧ       | pubref(パブリッシャー用 | パラメータ) | 6 成果発生日***  | 通貨       |
|                      |                           |          |                 | キャンペーン       | 参照番号の設定    |                 | ×      |             |          |
|                      |                           |          |                 |              | 広告主を選択: 何  | も選択されていません 👻    | 1      |             |          |
|                      |                           |          |                 | ++           | ンペーンを選択: 何 | も選択されていません 👻    |        |             |          |
| *入力必須項目              |                           |          |                 | キャン          | ペーン参照番号:   |                 |        |             |          |
| ** 問い合わせ内容で報酬金額の相談   | 皇を選択した場合の必須項目             |          |                 | +            | ヤンペーンを選    | 択すると自動で表示       |        |             |          |
| 8 *** 問い合わせ内容でトラッキング | 漏れを選択した場合の必須項目            |          |                 |              |            |                 |        | 7           |          |
| 通用 キャンセル             |                           |          |                 |              |            |                 |        | 問い合わせ項目を追加す | する すべて消去 |

# 支払い ~成果問い合わせ③~

## ドコモアフィリエイト

ドコモアフィリエイト

NEW INTERFACE

CSVアップロードでの成果問い合わせをする方法

「テンプレートのダウンロード」をクリック

② ダウンロードされたCSVデータを開き、必要項目を入力

③「一括アップロードする」をクリックし、CSVデータをアップロード

ダッシュボード キャンペーン 広告リンク レポーティング 支払い

#### 支払い請求 成果問い合わせ

| 曲 成果問い合わせ |                       |                           |                             |                        |                      |               | 2                                               | 1                    | 0                   |   |
|-----------|-----------------------|---------------------------|-----------------------------|------------------------|----------------------|---------------|-------------------------------------------------|----------------------|---------------------|---|
| 項目 👻      |                       |                           |                             |                        |                      | ▼ フィルターのクリア   | ☞作成 ●一括ア                                        | ップロードする OCSVで保存 OF   | テンプレートのダウンロード 👻     |   |
| キャンペーン名   | 内容                    | ▼ pubref(パプリッシャー用パラ C     | conversion ref(オーダーID) Q    | 売上金額                   | 報酬金額                 | 成果発生日         | <ul> <li>              『問い合わせ日      </li> </ul> | 理由                   | ステータス T             |   |
| テストキャンペーン | declined              |                           | AUTO-5e                     | JPY 0                  |                      | 2020-01-      | 2020-01-                                        |                      | ✓×C 🗄               |   |
| テストキャンペーン | declined              |                           | AUTO-5e                     | JPY 0                  | JPY 2000             | 2020-01-      | 2020-01-                                        |                      | ✓ × C               |   |
| テストキャンペーン | declined              |                           | AUTO-5e                     | JPY 0                  | JPY 1000             | 2020-01-      | 2020-01-                                        |                      | ✓ × C               |   |
|           |                       |                           |                             |                        |                      |               |                                                 |                      | 5                   |   |
| CSVデータ    | の項目                   |                           |                             |                        |                      |               |                                                 | _                    | •                   |   |
| 行/列       | А                     | В                         | С                           | D                      | E                    |               | F                                               | G                    | н                   |   |
| 1 tra     | insaction_query_type× | conversion_reference*     | conversion_value <b>***</b> | camref <mark></mark> ≋ | expected_commission* | × ××× publish | er_reference                                    | conversion_date_time | conversion_currency | , |
| 項目        | 内容                    | Conversionref<br>(オーダーID) | 売上金額                        | キャンペーン参照番号             | 報酬金額                 | <br>(パブリッシャ   | Pubref<br>ァー用パラメーター)                            | 成果発生日                | 通貨                  |   |
| → 項目の     | 羊細は前ページをご確            | 認ください                     |                             |                        |                      |               |                                                 |                      |                     |   |
|           |                       |                           |                             |                        |                      |               |                                                 |                      |                     |   |

\* 入力必須項目

\*\* 問い合わせ内容で報酬金額の相違を選択した場合の必須項目

\*\*\* 問い合わせ内容でトラッキング漏れを選択した場合の追加の必須項目

# 支払い ~成果問い合わせ④~

## ドコモアフィリエイト

#### 成果の問い合わせ後の確認

- ナビバー上の「支払い」 → 成果問い合わせを順にクリック ① 成果問い合わせ完了後は、トランザクションクエリが表示されます ② ステータスにて、「承認・非承認・保留」を表示されます
- ③ 問い合わせのトランザククションクエリをCSVでも保存できます

|      | •       |          |                       |                          |       |          | <b>て て</b> フィルターのクリア | ☞作成 ◎一   | (.<br>5アップロードする | 3)<br>◎ CSVで保存 | ◎ テンプレート   | のダウンロード |
|------|---------|----------|-----------------------|--------------------------|-------|----------|----------------------|----------|-----------------|----------------|------------|---------|
|      | キャンペーン名 | 内容       | ▼ pubref(パブリッシャー用パラ Q | conversion ref(オーダーID) Q | 売上金額  | 報酬金額     | 成果発生日                | ▼ 問い合わ   | z日 <b>マ</b>     | 理由             | $\bigcirc$ | ステータス   |
| テストキ | キャンペーン  | declined |                       | AUTO-5e                  | JPY 0 |          | 2020-01-             | 2020-01- |                 |                | E)         | √ × C 🔒 |
| テストキ | キャンペーン  | declined |                       | AUTO-5e                  | JPY 0 | JPY 2000 | 2020-01-             | 2020-01- |                 |                |            | ✓×C     |
| テストキ | キャンペーン  | declined |                       | AUTO-5e                  | JPY 0 | JPY 1000 | 2020-01-             | 2020-01- |                 |                |            | ✓ × C   |

# 7. ネットワーク設定

# ユーザー(会社)設定 ~登録内容の追加変更~

## ドコモアフィリエイト

### ユーザー(会社)設定の登録内容を確認/追加/変更するには?

右上「ドコモアフィリエイト」のロゴ横 ▼のプルダウン →「ユーザー(会社)設定」をクリック

- 変更したい項目(①サイトのカテゴリーとサイトURL、インスタントメッセンジャー ②ユーザー(会社)の連絡先、③レポートの表示設定)を入力
- 入力後に「保存」をクリック

|   |                        | ダッシュポード キャンペーン                                | 広告リンク レポー | ティング 支払い |      |               |           | NEW INTERFACE          | ニコモ<br>アフィリエイ | F. D                                                |
|---|------------------------|-----------------------------------------------|-----------|----------|------|---------------|-----------|------------------------|---------------|-----------------------------------------------------|
| J | ペートナーID 110            |                                               |           |          |      |               |           |                        |               |                                                     |
|   | アカウント情報                |                                               | (         | 2 連絡先詳細  | (3   | 設定            |           |                        |               | NEW INTERFACE #2 #7 FJE<br>7749IT/F                 |
|   | 口座名義                   | 一変更できません。                                     |           | 会社名      | (任意) | レポー           | -トのタイムゾーン | [GMT+09:00] Asia/Tokyo | ▼ (任意)        | ネットワーク設定                                            |
| 1 | ネットワークステータス            | a                                             |           | 連絡先の名前   | (任意) | 週始め           |           | 月曜日                    | ▼ (任意)        | <ul> <li>③ ユーザー(会社)設定</li> <li>○ アカウント設定</li> </ul> |
|   | 事務所の所在国 (?)            | Japan 👻                                       | (任意)      | メールアドレス  |      | デフォ           | rルトの通貨    | ЈРҮ                    | ▼ (任意)        | ✿ 支払設定                                              |
|   | パートナーの種類               | プロガー・                                         | (任意)      | 電話番号     | (任意) | 連絡先           | ものロケール    | 日本語                    | ▼ (任意)        | ✿ 通知設定                                              |
|   | パーティカルウェブサイト           | y 2 ト 7 ⊥ 7 · · · · · · · · · · · · · · · · · | (任意)      |          |      | UK VA<br>VAT番 |           | イトでは使用しません             | (任意)          | ✿ Webhook & ポストバック                                  |
|   |                        | ウェブサイトとデータベースの管理                              | £         |          |      |               | ·         |                        | - Include     |                                                     |
|   | IM プロバイダー <sup>×</sup> |                                               | ) (任意)    |          |      |               |           |                        |               | ログアウトー                                              |
|   | IM ユーザー名 <sup>米</sup>  |                                               | (任意)      |          |      |               |           |                        |               |                                                     |
|   |                        |                                               |           |          |      |               |           |                        |               |                                                     |
|   | 保存キャンセル                |                                               |           |          |      |               |           |                        |               |                                                     |
|   |                        |                                               |           |          |      |               |           |                        |               |                                                     |

※IMとは、インスタントメッセンジャーの略となります。

IMプロバイダー: LINE, FACEBOOK, ChatWork, などのツール名の記載欄

IMユーザー : 上記ツールの利用アカウント名の記載欄

# ユーザー(会社)設定 ~複数のウェブサイトの登録① ~

ドコモアフィリエイト

39

### 掲載するウェブサイト(URL)を追加登録するには?(※広告主へ事前の追加申請後)

- 右上「ドコモアフィリエイト」のロゴ横 ▼のプルダウン →「ユーザー(会社)設定」をクリック
- ①「ウェブサイトとデータベースの管理」をクリック
- ②「新規ウェブサイトを追加」をクリック
- ③ ウェブサイトのURLと説明(任意)の入力、内容とカテゴリを選択
- ④「保存」をクリックして登録完了

|             | ダッシュボード キャンペーン :   | 広告リンク レポーティ | ング 支払い                               |                               |                         | NEW INTERFACE 72 77 | ドコモ<br>アフィリエイト 🔪 👂  |                    |
|-------------|--------------------|-------------|--------------------------------------|-------------------------------|-------------------------|---------------------|---------------------|--------------------|
| パートナーID 110 |                    |             | <b>9</b> 73                          | シュボード キャンペーン 広告リンク レポーティング 支! | 4W.                     |                     | NEW INTERFACE 72 77 | ドコモ<br>アフィリエイト - 👂 |
| アカウント情報     |                    |             | ウェブサイト管理                             |                               | データベース                  | 管理                  |                     |                    |
| 口座名義        |                    |             | 既存のウェブサイトの情報を追加、<br>ウェブサイト           | 削除、編集<br>ウェブサイト情報             |                         |                     |                     |                    |
| ネットワークステータス | a                  |             | 斬現ウェブサイト<br>https://www.shiftinc.jp/ | クェブサイトのURL                    | thhps://www.nttdocomo.c | om                  |                     |                    |
| 事務所の所在国 (?) | Japan -            | (任意)        |                                      | 説明                            | 3919 ± Z                |                     |                     |                    |
| パートナーの懐頼    | フロガー ・<br>ソフトウェア ・ | (任意)        |                                      | カテゴリ                          | 選択する                    |                     | •                   |                    |
| ウェブサイト      | https://www.jp/    | 1           |                                      | (4) 第行 キャンセル                  |                         |                     |                     |                    |
|             | ① ウェブサイトとデータベースの管理 |             |                                      |                               |                         |                     |                     |                    |
| IM プロバイダー   |                    | (任意)        |                                      |                               |                         |                     |                     |                    |
| IM 7-2-43   |                    |             |                                      |                               |                         |                     |                     |                    |
| 保存 キャンセル    |                    |             | <ol> <li>新規ウェブサイトを追加</li> </ol>      |                               |                         |                     |                     |                    |

## アカウント設定 ~登録内容の確認と変更~

## ドコモアフィリエイト

### ユーザーの登録内容を確認/変更するには?

右上「ドコモアフィリエイト」のロゴ横 ▼のプルダウン →「アカウント設定」へアクセス

① ユーザーID・ユーザー名(dアカウントID)・ユーザーアプリケーションキー・ユーザーAPIキーの確認、および言語の変更が可能

② 連絡先情報(名前・名字・メールアドレス、住所、国、郵便番号)の変更が可能

③ 入力後、「保存」をクリック

|     | - 4                  | ッシュボード キャンペーン 広告リンク | レポーティング 支払い |   |          | NE         | W INTERFACE | E #2 #2 Fコモ<br>アフィリエイト | •       |                                                       |
|-----|----------------------|---------------------|-------------|---|----------|------------|-------------|------------------------|---------|-------------------------------------------------------|
| ア   | カウント設定               |                     |             |   |          |            |             |                        | Y       |                                                       |
| 1   | アカウント設定 (作成日)        |                     |             | 2 | 連絡先詳細    |            |             |                        | NEW INT | ERFACE *2 *7 FJE<br>アフィリエイト                           |
|     | ユーザー ID              | 101                 |             |   | 名前       |            |             |                        |         | ネットワーク設定                                              |
|     | ユーザー名                | S                   |             |   | 名字(担当者名) |            |             |                        |         | 🕲 ユーザー(会社)設定                                          |
|     | User application key | 00000               | o           |   | メールアドレス  | s @ .co.jp |             |                        | L       | 🍄 アカウント設定                                             |
|     | ユーザー API キー          | 00000               | 0           |   | 電話番号     | 03-        |             |                        |         | ✿ 支払設定                                                |
| L   | 言語                   | 日本語                 | •           |   | 会社住所     | 東京都        |             |                        |         | ✿ 通知設定                                                |
|     |                      |                     |             |   | 住所 2     |            | (任意)        |                        |         | <ul> <li>Webhook &amp; ホストバック</li> <li>ヘルブ</li> </ul> |
|     |                      |                     |             |   | 住所 3     |            | (任意)        |                        |         |                                                       |
|     |                      |                     |             |   | 住所 4     |            | (任意)        |                        |         | D0791+1                                               |
|     |                      |                     |             |   | <b>B</b> | Japan •    |             |                        |         |                                                       |
|     |                      |                     |             |   | 郵便番号     |            |             |                        |         |                                                       |
| (3) | 保存                   |                     |             |   |          |            |             |                        |         |                                                       |

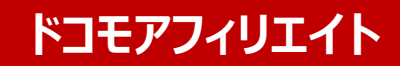

# docomoアフィリエイトの報酬のお支払いサイクルは約45日~50日となります。

 ①該当期間の 成果レポート抽出
 (前月21日~当月20日) ②月1回の 成果承認を実施 (当月21~月末)

③成果のお支払い (翌々月前半※) ※支払設定で「月々の振込み手続きを最短」 に設定した場合

# 支払い設定 ~報報酬金額の受け取り方法 – 口座登録①~

ドコモアフィリエイト

### 金融機関の口座情報を登録するには?

右上「ドコモアフィリエイト」のロゴ横 ▼のプルダウン →「支払設定」をクリック

①「支払い方法を追加」をクリック

② 支払い方法を追加が表示されるので必要項目を入力(項目詳細は次ページをご確認ください)

| ダッシュボード キャンペーン 広告リンク レポーティング | 支払い       |                 | NEW INTERFACE オンオフ | ドコモ<br>アフィリエイト | ۵                  |
|------------------------------|-----------|-----------------|--------------------|----------------|--------------------|
| (1)<br>支払設定 支払方法を通知 ②        |           |                 | ]                  | 5              | 7                  |
| <b>文</b> .1.他類               | 支払方法を追加   |                 |                    |                |                    |
| жинти                        | 0         | 0               |                    |                | アフィリエイト            |
|                              | 報酬発生通貨    | 日本円 (JPY) 🔹     |                    |                | ネットワーク設定           |
|                              | 支払い通貨     | 日本円 (JPY) 👻     |                    |                | ☆ アカウント設定          |
|                              | M         | 日本              |                    |                | ✿ 支払設定             |
|                              | 支払い方法     | 口座振込み           |                    |                | ✿ 通知設定             |
|                              | 報酬の振込申請   | 自動 手動           |                    |                | 🗘 Webhook & ポストバック |
|                              | ロムの振行になって |                 |                    |                | ヘルプ                |
|                              | 月々の振込手続き日 | 最短(仏告主からの着金夜) ▼ |                    |                | ログアウトー             |
|                              | 最低支払い金額   | 0               |                    | L              |                    |
|                              |           | キャンセル 読行        |                    |                |                    |
|                              |           |                 | 1                  |                |                    |

## 支払い設定 ~報酬金額の受け取り方法 – 口座登録②~

### ドコモアフィリエイト

#### 1. 各項目の入力

- 報酬発生通貨
- 支払い通貨
- 国
- 支払い方法
- 報酬の振込申請
- 月々の振込手続き日
- 最低支払い金額
- : 自分の口座に入金する通貨設定(日本円(JPY) 固定となります) : 登録する銀行口座の所在国設定(日本 固定となります) : 送金の方法(口座振込み 固定となります) : 支払い請求の自動化設定(デフォルト 自動 が選択)

:管理画面で表示させる通貨設定(日本円(JPY)固定となります)

- :日 : 振込日の指定(必ず 最短 を選択してください)
  - :指定の金額に達成するまで、報酬金額のお支払いを保留にできます 金額設定は 3,425円以上から(最低金額の場合は 0 のままで設定) ※報酬金額が 3,425円を超えるまで、お支払いは保留となります
- 2. 「続行」 をクリック

月々の振込手続き日とは?

報酬の振込申請が「自動」かつ「最低支払い金額」(最低支払い金額3,425円以上)を 超えた場合に報酬の振込日を指定できます。

最短を指定した場合はドコモからpartnerizeへの入金確認後の約3営業日以内にお振込いたします。 ※指定した日はpartnerizeが、パートナー様へお振込する日となり、入金日でございませんのでご注意ください。 ※手動に設定した場合は、都度振込申請が必要となります。申請方法はP45をご確認ください。

お支払いは「月々の振込み手続きを最短」に設定した場合に限り、承認月の翌々月前半の お振込みとなります。「最短」以外を設定した場合は、お振込み日が異なりますのでご注意ください。

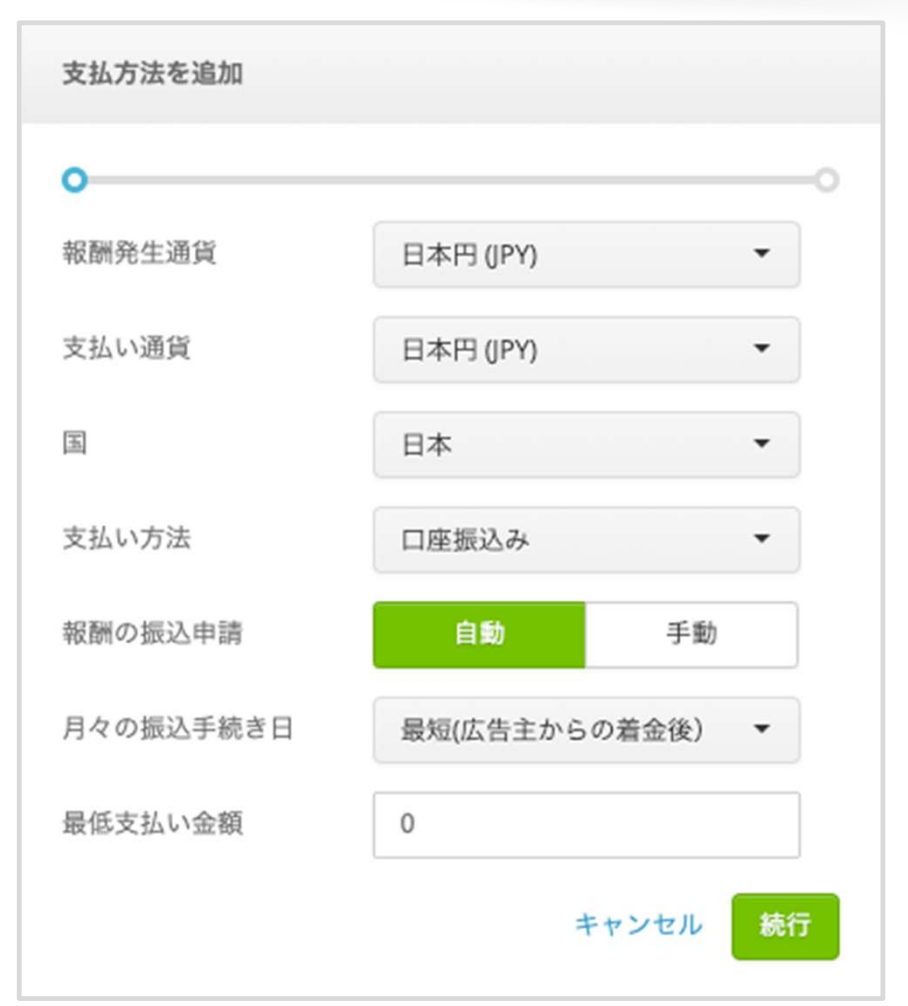

## 支払い設定 〜報酬金額の受け取り方法 – 口座登録③〜

## ドコモアフィリエイト

- 3. 銀行情報を登録する
- SWIFTコード/BICコード : 各銀行機関にお問い合わせください(「SWIFTコード」とネット検索で確認できます) ※利用金融機関(ネットバンクや地銀など)において、SWIFTコードがない場合は、項目欄を空欄とせず「なし」と入力
- 金融機関名 : 金融機関名を入力(例:みずほ銀行)
- 金融機関コード : 金融機関に割り当てられる4桁のコード(例:0001)
- 支店名 : 金融機関の支店コード(例:東京営業部)
- 支店コード : 金融機関の支店に割り当てられる3桁のコード(例:001)
- 支店住所 : 金融機関の支店の住所
- 口座番号 : 金融機関の口座番号
- □座タイプ : 普通預金 or 当座預金 を選択
- 口座名義 (ローマ字) : 金融機関に登録しているローマ字での口座名義を入力
- □座名義(全角カタカナ): 金融機関に登録している全角カタカナの□座名義を入力(性と名の間にスペースなし)
- 4. 最後に「追加」をクリックして完了

| 支払方法を追加                             |          |
|-------------------------------------|----------|
| •                                   | 0        |
| 銀行情報                                |          |
| SWIFTコード/BICコー<br>ド<br>(?)<br>金融機関名 |          |
| 金融機関コード (?)                         |          |
| 支店名                                 |          |
| 支店コード                               |          |
| 支店住所                                |          |
| 口座番号                                |          |
| 口座タイプ                               | 選択       |
| 口座名義 (ローマ字) (?)                     |          |
| 口座名義 (全角カタカナ)<br>(?)                |          |
| 〈戻る                                 | キャンセル 追加 |

# 支払い設定 〜報酬金額の受け取り方法 – 手動手続き〜

ドコモアフィリエイト

### 報酬の受取を手動で実施したい場合は?

①「支払い方法の追加」の報酬の振込申請を「手動」に設定

ナビバー上の「支払い」をクリック

②「請求可能」となっている金額を確認する

③「請求」をクリックして請求書発行すると、報酬の受け取り手続きが開始されます

④ 送金日の日付から約3営業日前後で入金されます

| 支払方法を追加      |               | ダッシュポード キャンペーン 広告リンク レポーティング 支払い NEW INTERFACE オン オフ |                  |           |                                            |        |                      |       |        |                        |            |  |  |  |
|--------------|---------------|------------------------------------------------------|------------------|-----------|--------------------------------------------|--------|----------------------|-------|--------|------------------------|------------|--|--|--|
|              |               |                                                      | 支払い請求 成果問い合わせ    |           |                                            |        |                      |       |        |                        |            |  |  |  |
| •            |               |                                                      | フィルター            | フィルター 支払い |                                            |        |                      |       |        |                        |            |  |  |  |
| 報酬発生通貨       | 日本円 (JPY)     | •                                                    |                  | ٩         | <ul><li>(2)<br/>請求可能</li></ul>             | 2      |                      |       |        |                        |            |  |  |  |
| 支払い通貨        | 日本円 (JPY)     | •                                                    | wmmete 通貨<br>All | •         |                                            |        |                      |       |        |                        |            |  |  |  |
| H            | 日本            |                                                      |                  |           | \$ 及び他 5件:                                 |        | ¥118,575,768         |       |        | (4)                    |            |  |  |  |
| 支払い方法<br>(1) | 口座振込み         | •                                                    |                  |           | <ul> <li>請求書番号 ÷</li> <li>S-1011</li></ul> | 合計金額 ÷ | <b>支払通貨</b> ≑<br>JPY | 消費税 : | 報酬金額 : | 請求書発行日 ÷<br>2019-04-28 | 送金日 ≑<br>- |  |  |  |
| 報酬の振込申請      | 自動 手動         |                                                      |                  |           |                                            |        |                      |       |        |                        |            |  |  |  |
| 月々の振込手続き日    | 最短(広告主からの着金後) |                                                      |                  |           |                                            |        |                      |       |        |                        |            |  |  |  |
| 最低支払い金額      | 0             |                                                      |                  |           |                                            |        |                      |       |        |                        |            |  |  |  |
|              | キャンセル         | 統行                                                   |                  |           |                                            |        |                      |       |        |                        |            |  |  |  |

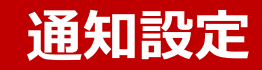

## ドコモアフィリエイト

### 通知の設定/変更

右上「ドコモアフィリエイト」ロゴ横 ▼のプルダウン →「通知設定」をクリック ① 各項目で通知したい項目(通知手段はトレイ/E-mail/slack) にチェック ② サマリー通知の頻度は 3 パターン(毎日/週次/月次) の中から選択 ③ 選択後、「保存」 をクリック

| 1設定                      |            |        |       |                                                                                                    |                                                 |                |
|--------------------------|------------|--------|-------|----------------------------------------------------------------------------------------------------|-------------------------------------------------|----------------|
| ヤネル& オブション<br>トレイ        | <b>トレイ</b> | E-mail | Slack | 通知詳細<br>マ<br>サマリーメール 変更の頻度 Choose マ                                                                                      | NEW INTERFACE #2 #7                             | ニコモ<br>アフィリエイト |
| E-mail<br>ールアドレスを追加      | 🛛 Ali      | IIA 💟  |       | すべてのアカウント通知                                                                                                    | ネットワーク設定                                        |                |
| sí @yahoo.co.jp<br>Slack |            |        |       | 資金の引き出しが可能です<br>ネットワークへの参加の申請が承認拒否されました<br>所属組織がキャンペーンへの参加の招待を受けました<br>所属組織の支払い明題に問題があります                                | <ul> <li>ユーザー(会社)設定</li> <li>アカウント設定</li> </ul> |                |
|                          | 🖸 Ali      | II 🔽   |       | すべてのキャンペーン通知                                                                                                    | ◎ 支払設定                                          |                |
|                          | 00000      |        |       | コンパージョンの異常<br>コンパージョン値の異常<br>コミッションの異常<br>キャンペーンへの参加の申請が承認/拒否されました                                                       | ▲ 通知股定                                          |                |
|                          | 🖾 All      |        |       | すべてのリマインダー                                                                                                    | Webhook & ポストパッ                                 | 2              |
|                          | 0          |        |       | 支払い明細を追加するためのリマインダー<br>所属組織が新しいネットワークに参加しました。最初に参加したキャンペーンはありません                                                         |                                                 |                |
|                          | 🖾 All      |        |       | すべてのアクティビティ                                                                                                    | ログアウト                                           |                |
|                          |            |        |       | #件のトランザクションクエリが承認/拒否されました<br>#件のコンパージョンが承認/拒否されました<br>#件のコンパージョンが作成されました<br>コミッションの更新<br>キャンペーンが株式されました<br>キャンペーンが株式しました |                                                 |                |

# Webhook&ポストバック設定

# ドコモアフィリエイト

### Webhook&ポストバックの設定/変更

Webhook、ポストバックは外部の計測ツールと連携する際に使用します。

右上「ドコモアフィリエイト」ロゴ横 ▼のプルダウン →「webhook&ポストバック設定」をクリック

①Webhookを設定する場合、POST URLの入力と通知したい項目をチェック

②ポストバックを設定する場合はリクエスト方法(GET/POST)の選択と送信先URLを入力 ※GETを選択した場合は通知項目をチェック(通知のパラメータのカスタムも可能) ③設定が完了したら左下の「保存」をクリック

| Vebhook                            |                | ポストバック                                  |                                                                                                    |                                                   | Y                                                                                                    |
|------------------------------------|----------------|-----------------------------------------|----------------------------------------------------------------------------------------------------|---------------------------------------------------|----------------------------------------------------------------------------------------------------|
| 20ST URL を入力してください<br>//wbhook を適用 | 伊加2//mysRe.com | リクエスト方法<br>URL を入力してください<br>:Access URL | GET         ØE: http://mysite.com         conversion_id         campaign_id         publisher_id         publisher_id         outwrister_reference         advertiser_reference         conversion_reference         conversion_reference         conversion_reference         conversion_reference         conversion_lime         currency         country         publisher_commission         value         conversion_type         creative_type | <ul> <li>         ・         ・         ・</li></ul> | NEW INTERFACE 22 オマ<br>キットワーク設定<br>③ ユーザー(会社)設定<br>④ 文払設定<br>④ 支払設定<br>④ Webhook & ポストバック<br>④ ヘルプ<br>ログアクトー |

# 8. その他/注意事項

# パスワードを忘れた場合

# ドコモアフィリエイト

### パスワードを再発行するには?

dアカウントのよくある質問項目をご確認ください。

https://id.smt.docomo.ne.jp/src/utility/idpw\_forget.html

|                     | dアカウントについて よくあるご質問 ご利用ガイド dアカウント設定アプリ                            |
|---------------------|------------------------------------------------------------------|
| トップ > よくあるご質問 > ID/ | /パスワードをお忘れの方・ロックがかかってしまった方                                       |
| よくあるご質問             | ID/パスワードをお忘れの方・ロックがかかってしまった方                                     |
| よくある困りごと/解決策 🛽 🖺    | ID/パスワードをお忘れの方、ロックがかかってしまった方へ解決方法をご案内しております。<br>以下のリンクからご確認ください。 |
| カテゴリーから質問を探す 🙎      |                                                                  |
| Google カスタム杉 🔍      | IDをお忘れの方 >                                                       |
|                     | パスワードをお忘れの方 >                                                    |
|                     | ロックがかかってしまった方 >                                                  |
|                     | ID/バスワードがわからない場合の解決手順を、動画でもご案内しております。                            |
|                     |                                                                  |
|                     |                                                                  |

# ドコモアフィリエイトを退会するには?

# ドコモアフィリエイト

### ドコモアフィリエイトをするには?

dアカウントの解約とパートナライズの解約の2つ解約対応が必要となります。 【dアカウント解約】

よくある質問項目のdアカウント連携解除の方法をご確認ください。

http://id.smt.docomo.ne.jp/src/utility/detail\_07\_02.html

| アカウント              |                           | ト ご利用)                    | の前に - 新規作成ガイド | アカウント管理へ >  |
|--------------------|---------------------------|---------------------------|---------------|-------------|
| dアカウントトップ          | dアカウントについて                | よくあるご質問                   | ご利用ガイド        | dアカウント設定アプリ |
| トップ > よくあるご質問 > dア | カウントの各種設定・手続きに            | こついて > dアカウントを削除で         | きるのでしょうか?     |             |
| よくあるご質問            | よくあるご質                    | 問 -dアカウントの                | 各種設定・手続き      | きについて-      |
| よくある困りごと/解決策 🎴     | Q. dアカウントを                | 削除できるのでしょうか?              |               |             |
| カテゴリーから質問を探す 💟     | A.以下の手順で削除                | いただけます。                   |               |             |
| Geogle カスタム巻 🤇     | ドコモの回線をご契約                | 的されているお客様                 |               | + #<        |
|                    | ドコモの回線をご契約                | 的されていないお客様                |               | (+))(C      |
|                    | その他のカテゴリー:                | から質問を探す                   |               |             |
|                    | dアカウントについて                | τ                         |               |             |
|                    | dアカウントの発行<br>ID//パスワード、ネッ | ・再発行について<br>ットワーク線証券長について |               |             |
|                    | ログインについて                  |                           |               |             |
|                    | メッセージ・エラー                 | について                      |               |             |
|                    | キーワードから質問                 | を探す                       |               |             |
|                    | Google カスタム検索             |                           |               | Q           |

【パートナライズの解約】

以下2点をsupport@partnerize.comまでご連絡いただくようお願いたします。

- dアカウントID
- ご登録時のメールアドレス

## 注意事項:ブックマークについて

■事象

### ドコモアフィリエイト

管理画面ログイン後の画面をブックマークし、ブックマークからログインしようとすると、 パートナライズ管理画面に遷移してしまい、dアカウントでのログインができない。

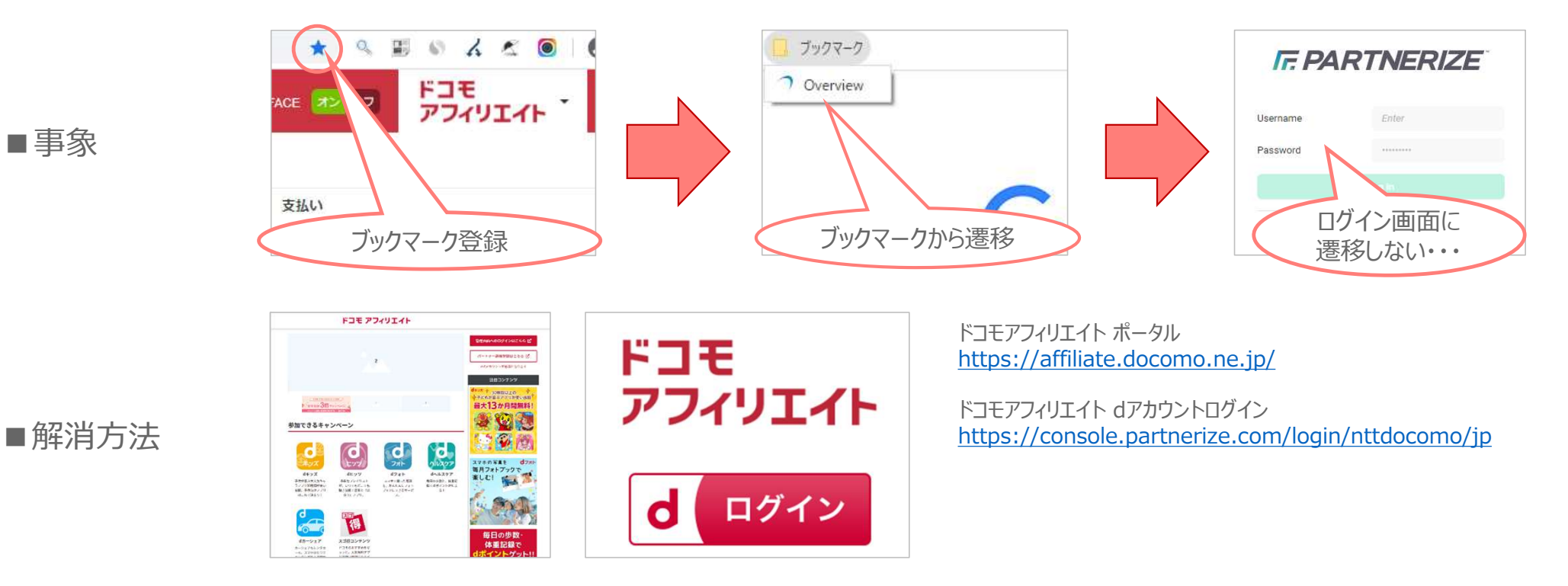

ポータルサイト、もしくはdアカウントログイン画面にてブックマークを登録してください。

# 注意事項:ログインエラーについて

### ドコモアフィリエイト

### dアカウントを使用してログインしようとすると、何回かに1回エラーメッセージが出てしまう。 また、何回かに一回「Invalid user」というメッセージが出て、ログインできない。

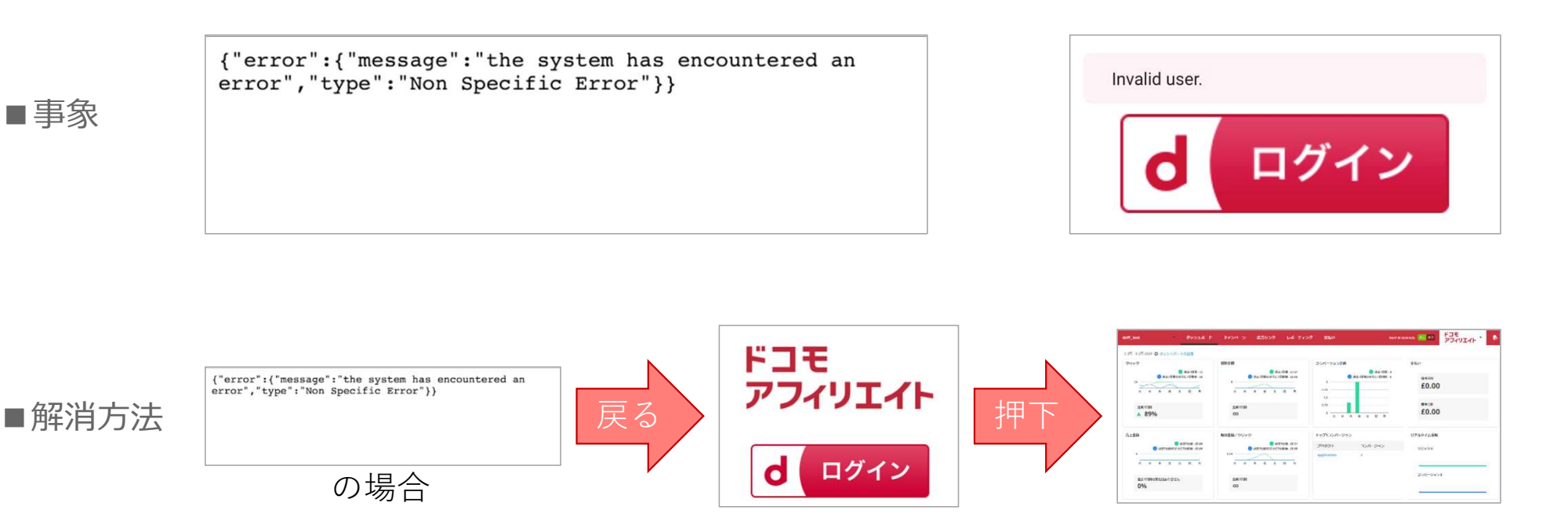

戻る、ログインボタンの押下を繰り返していただくと、エラーメッセージが表示されずに通常通りログインできるようになります。

52

# 注意事項:ログアウトについて

### ドコモアフィリエイト

ドコモアフィリエイトからログアウトし、別のアカウントでログインするために再度ログインボタンを押してしまうと キャッシュの影響で同じdアカウントのアカウントにログインしてしまう。

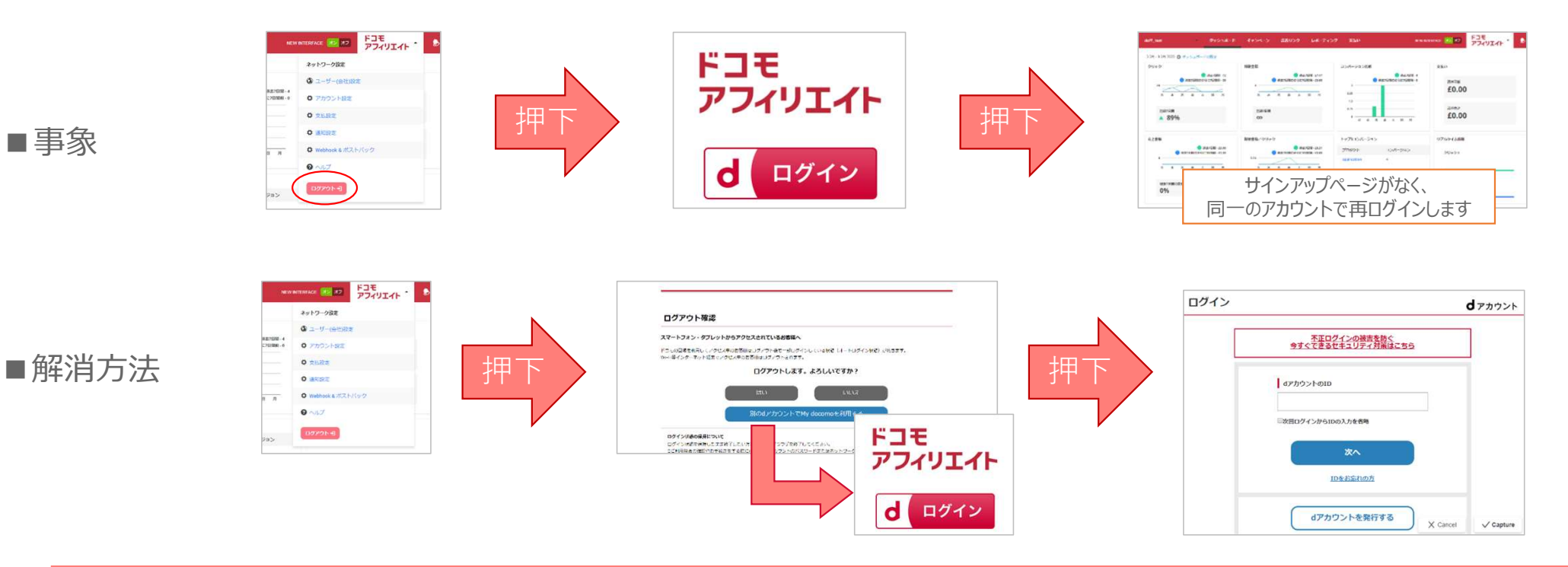

一度、dアカウントサイトからログアウトしていただく必要があります。 https://www.nttdocomo.co.jp/mydocomo/utility/confirm\_logout/index.html

# 注意事項:サインアップについて

### ドコモアフィリエイト

### 会社名がない場合、会社名の欄になしと記入ください。 全ての欄を記入していただかないと、最後の更新ボタンが押下できないようになっています。

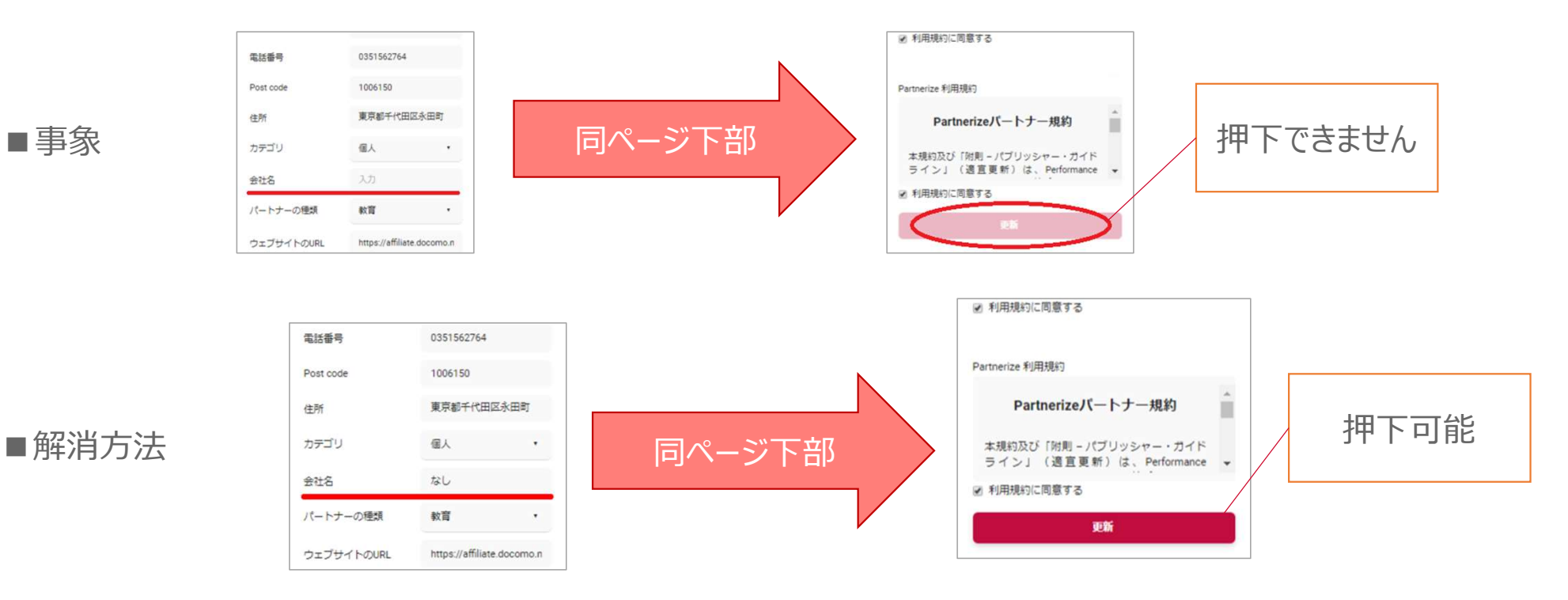

会社名以外の項目も記入がない場合押下できないようになっています。全ての項目を押下お願いいたします。

## 注意事項:キャンペーン参加申請の遷移について

### ドコモアフィリエイト

### パートナー登録後、提携申請いただく際に参加申請ボタンを押すと、 通常表示されないページに遷移してしまう。

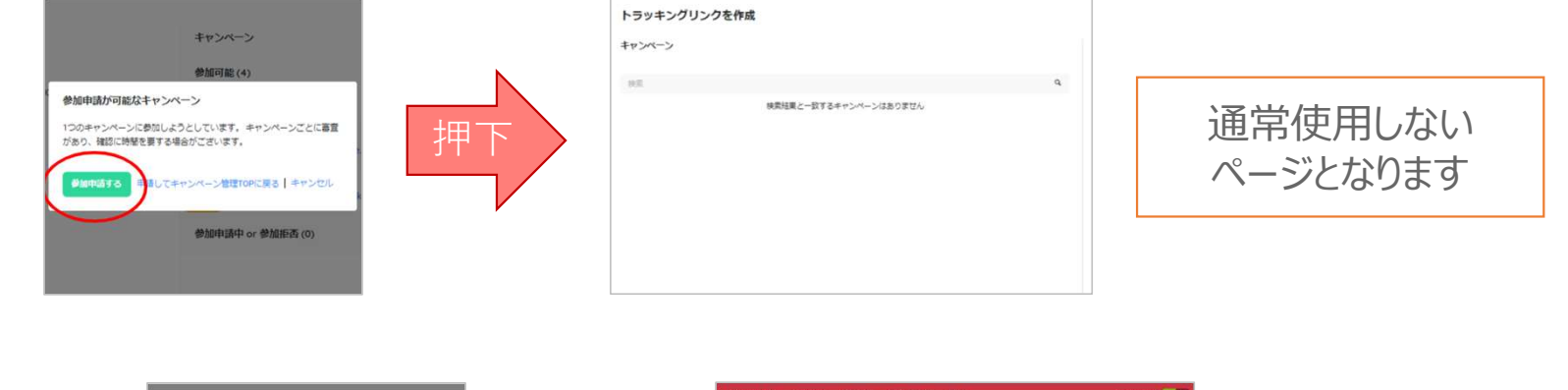

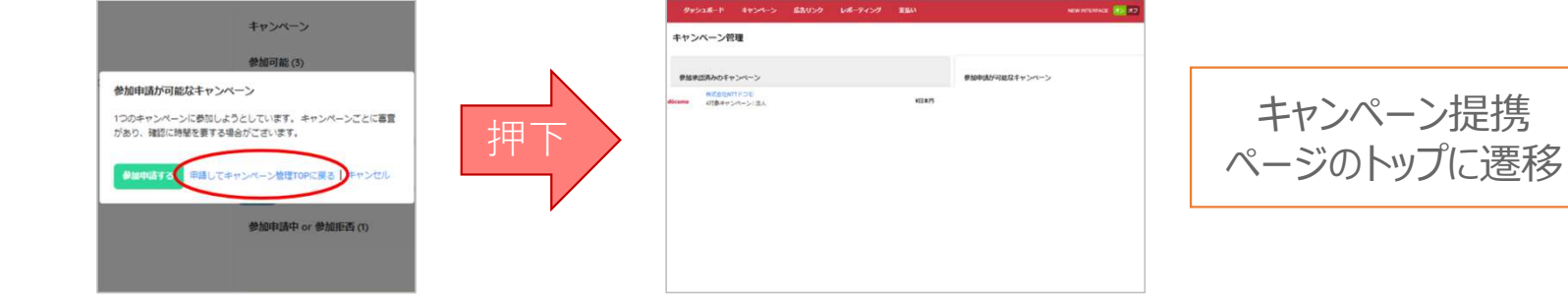

「参加申請する」ボタンではなく、「申請してキャンペーン管理TOPに戻る」を押下し参加申請してください。

■解消方法

55